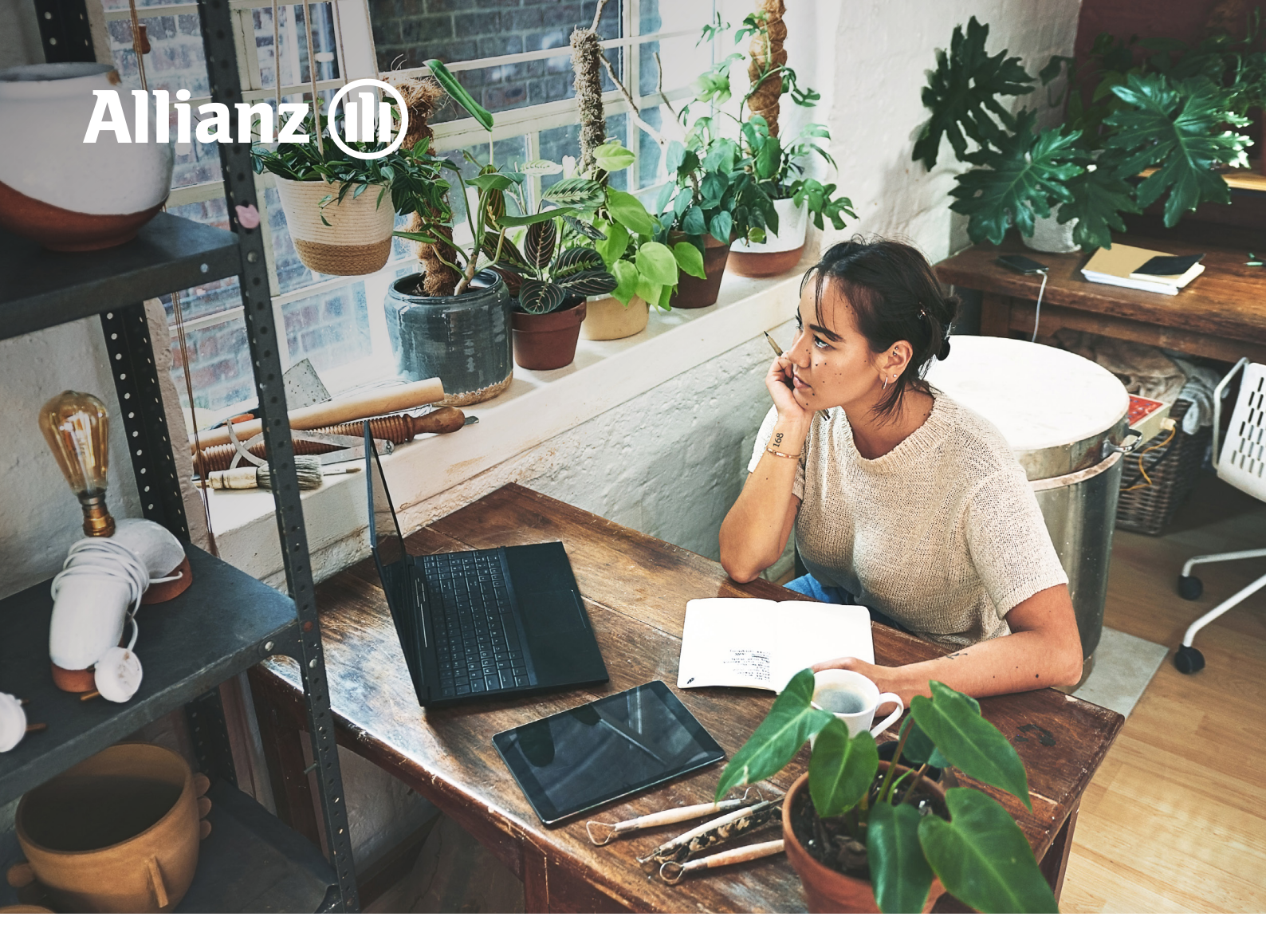

VERSIE 4.1

# Gebruikershandleiding Allianz Inkomenportaal

# Gebruikershandleiding Allianz Inkomenportaal

## Inhoudsopgave

| 1 | Inlog             | ggen op het portaal                                           | 4  |
|---|-------------------|---------------------------------------------------------------|----|
|   | 1.1               | Eerste keer inloggen of wachtwoord vergeten                   | 5  |
|   | 1.2               | Inloggen met wachtwoord                                       | 5  |
|   | 1.3               | De Home-pagina                                                | 6  |
| 2 | Uw r              | elatiegegevens beheren                                        | 7  |
| 3 | Uwv               | verknemers beheren                                            | 8  |
|   | 3.1               | Werknemersbestand actualiseren                                | 9  |
|   | 3.2               | Downloaden Werknemersbestand                                  | 10 |
|   | 3.3               | Eén werknemer toevoegen                                       | 10 |
|   | 3.4               | Eén werknemer toevoegen én direct ziek melden                 | 11 |
|   | 3.5               | Werknemergegevens wijzigen                                    | 13 |
|   | 3.6               | Werknemer ziek melden                                         | 13 |
|   |                   | 3.6.1 Werknemer gedeeltelijk beter melden                     | 15 |
|   |                   | 3.6.2 Werknemer volledig beter melden                         | 16 |
|   | 3.7               | Een melding wijzigen of verwijderen of een document toevoegen | 17 |
|   |                   | 3.7.1 Een melding wijzigen                                    | 17 |
|   |                   | 3.7.2 Melding verwijderen                                     | 18 |
|   |                   | 3.7.3 Een document toevoegen                                  | 19 |
|   | 3.8               | Werknemer verwijderen                                         | 19 |
| 4 | 42 <sup>ste</sup> | weekmeldingen                                                 | 20 |
|   | 4.1               | 42 <sup>ste</sup> weekmelding per werknemer                   | 20 |
|   | 4.2               | 42 <sup>ste</sup> weekmelding beheren                         | 23 |
|   | 4.3               | WIA Bereikt                                                   | 24 |
|   | 4.4               | Status WIA                                                    | 25 |
| 5 | Nave              | errekening                                                    | 26 |
| 6 | Uwv               | verzekeringen beheren                                         | 26 |
| 7 | Actu              | ele gebruikershandleiding                                     | 27 |
| 8 | Behe              | eer                                                           | 27 |
|   | 8.1               | Toevoegen gedelegeerde                                        | 27 |
|   | 8.2               | Inloggen als gedelegeerde                                     | 28 |

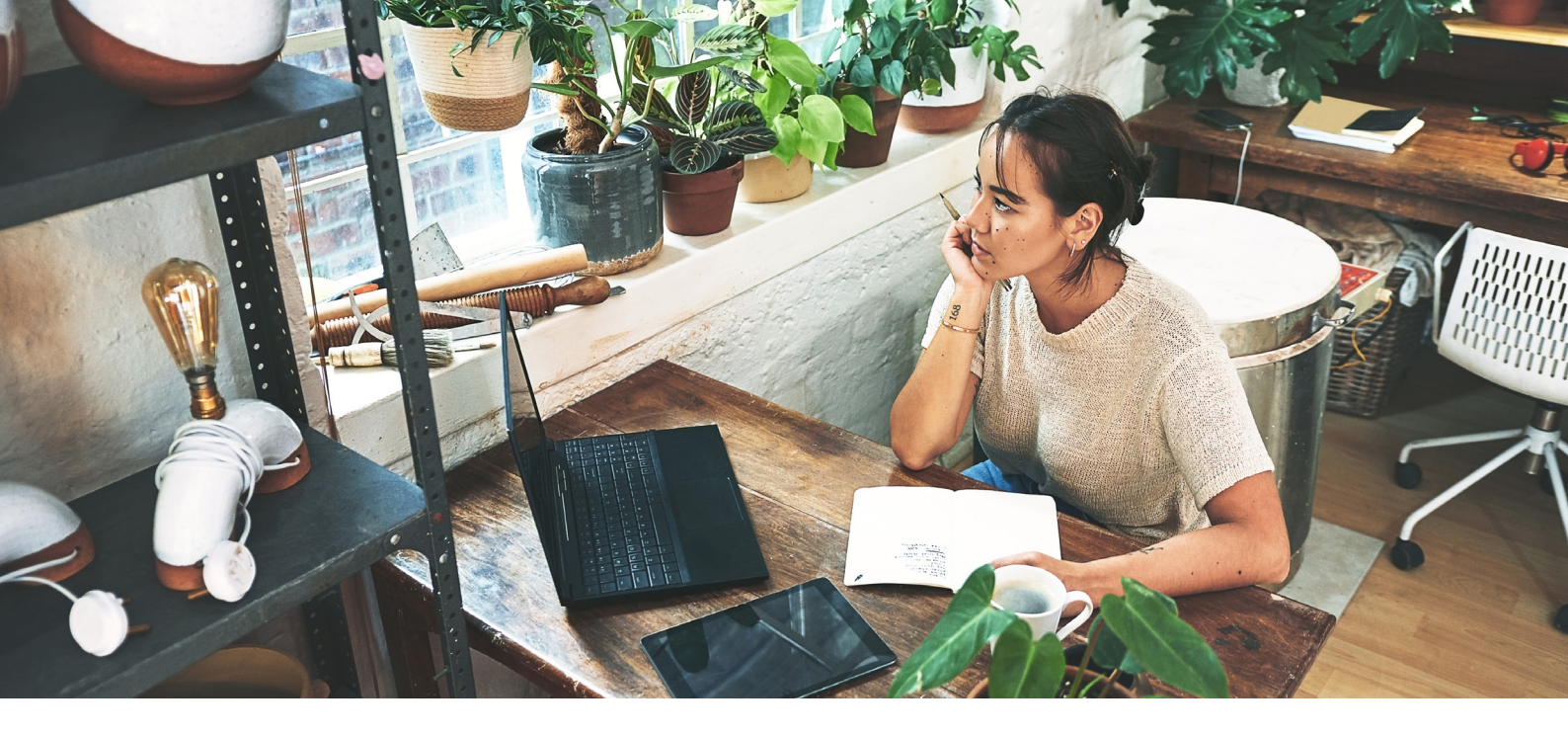

# Inleiding

Via het Allianz Inkomenportaal kunt u de gegevens van uw werknemers doorgeven en beheren. Dit kunt u doen als u bij Allianz een Verzuimverzekering en/of een WIA-verzekering heeft afgesloten.

#### Wat kunt u zien en doorgeven op het Inkomenportaal?

- U kunt zien wat u bij Allianz Inkomensverzekeringen verzekerd heeft
- U kunt uw e-mailadres en eventueel uw contactgegevens wijzigen
- U kunt uw werknemers aan- of afmelden en de gegevens wijzigen
- U kunt uw jaarlijkse opgave doen voor de naverrekening
- U kunt een werknemer voor de Verzuimverzekering ziek- en (gedeeltelijk) beter melden
- U kunt voor de WIA-verzekering de 42e weekmelding doorgeven

#### U heeft een Verzuimverzekering

Op het Inkomenportaal kunt u uw werknemers ziek melden en (gedeeltelijk) beter melden. De melding van een zieke werknemer gaat naar de Afdeling Claims van Allianz Inkomensverzekeringen om eventueel een uitkering te doen. Heeft u een Arbo contract bij ArboNed? Dan geven wij de ziek- of betermelding automatisch voor u door. Zo hoeft u de melding maar één keer door te geven. Indien u een andere arbodienst heeft, dient u de ziek- en (gedeeltelijke) betermelding zelf aan uw arbodienst door te geven. Wilt u voordat u een ziekmelding doet, goed controleren of de gegevens van de werknemer nog kloppen?

#### Let op!

Geef de melding binnen 48 uur door in verband met een snelle re-integratie. Een te late melding kan geweigerd worden door Allianz Inkomensverzekeringen en/of uw Arbodienst.

#### U heeft een WIA-verzekering

Op het Inkomenportaal kunt u de 42e weekmelding doen voor uw zieke werknemer. Zodra het UWV een beslissing heeft genomen op de eventuele WIA-aanvraag van uw werknemer, kan door u (of uw werknemer) een claim worden ingediend op de WIAverzekering.

Op diverse schermen ziet u vragen met een "i-button" (informatie-icoontje). Wanneer u met de muis op de "i-button" gaat staan krijgt u aanvullende informatie over wat met de betreffende vraag wordt bedoeld.

Wilt u het portaal verlaten dan kunt u op elk gewenst moment rechts bovenin op "Uitloggen" klikken.

# 1 Inloggen op het portaal

• Via de link https://inkomenportaal.allianz.nl/ komt u op de Home-pagina van het portaal

| z (1) |                                                                                                    |  |
|-------|----------------------------------------------------------------------------------------------------|--|
|       |                                                                                                    |  |
| Home  | Inloggen                                                                                                    |  |
|       |                                                                                                    |  |
|       | Home                                                                                                    |  |
|       | Welkom op het Inkomenportaal van Allianz.                                                                                                    |  |
|       | <ul> <li>Wat kun je zien en doorgeven op het Inkomensportaal?</li> <li>Op dit portaal kun je de gegevens van jouw werknemers doorgeven en beheren.<br/>Dit kun je doen als je bij Allianz een Verzuimverzekering en/of een WIA-verzekering hebt afgesloten. <ul> <li>Je kunt zien wat je bij Allianz Inkomensverzekeringen hebt verzekerd.</li> <li>Je kunt jouw e-mailadres en eventueel je contactgegevens wijzigen.</li> <li>Je kunt gedelegeerden aanmaken en daarmee een derde machtigen voor het portaal.</li> <li>Je kunt jouw werknemers aan- of afmelden en de gegevens wijzigen.</li> <li>Je kunt jouw jaarlijkse digitale opgave doen voor de naverrekening.</li> <li>Je kunt een werknemer voor de Verzuimverzekering ziek- en (gedeeltelijk) hersteld melden.</li> <li>Je kunt voor de WIA-verzekering de 42e weekmelding doorgeven.</li> </ul> </li> </ul> |  |
|       | Voor de Verzuimverzekeringen<br>Op het Inkomensportaal kun je jouw werknemers ziek- en (gedeeltelijk) hersteld<br>melden. De melding van een zieke werknemer gaat naar de Afdeling Claims van<br>Allianz Inkomensverzekeringen om eventueel een uitkering te doen. Heb je een<br>arbocontract bij ArboNed of Perspectief? Dan geven wij de ziek- en (gedeeltelijk)<br>herstelmelding voor je door. Zo hoef je de melding maar één keer door te geven.                                                                                                    |  |
|       | Voor de WIA-verzekeringen<br>Op het Inkomensportaal kun je de 42e weekmelding doen voor je zieke<br>werknemer. Zodra het UWV een beslissing heeft genomen op de eventuele WIA-<br>aanvraag van je werknemer, kan door jou (of jouw werknemer) een claim worden<br>ingediend op de WIA-verzekering. Je kunt de claim indienen door de<br>toekenningsbeschikking van het UWV in te sturen naar<br>inkomen.schade@allianz.nl.                                                                                                    |  |

• Ga naar het tabblad "Inloggen"

|           | н                                                                                                    | ome |
|-----------|----------------------------------------------------------------------------------------------------|-----|
| Allianz 🕕 |                                                                                                    |     |
|           |                                                                                                    |     |
|           |                                                                                                    |     |
|           | Home Inloggen                                                                                                    |     |
|           |                                                                                                    |     |
|           |                                                                                                    |     |
|           |                                                                                                    |     |
|           | Inloggen                                                                                                    |     |
|           | Inloggen                                                                                                    |     |
|           | Relatie of Polisnummer                                                                                                    |     |
|           | Wachtwoord                                                                                                    |     |
|           |                                                                                                    |     |
|           | Inloggen                                                                                                    |     |
|           | wachtwoord vergeten?                                                                                                    |     |
|           | Kaaft u versee aver het eehrvik van het Alliner Tekenegesteel blik den hier                                                                              |     |
|           | Heeft u na het bekijken van deze link nog steeds problemen met inloggen?<br>Neem dan contact op met onze ICT-Servicedesk on telefongnummer 088-577 1600. |     |
|           |                                                                                                    |     |
|           |                                                                                                    |     |
|           | © 2023 Allianz > Disclaimer > Gedragscode > Privacystatement                                                                                             |     |

#### 1.1 Eerste keer inloggen of wachtwoord vergeten

- Wilt u voor de eerste keer inloggen of bent u uw wachtwoord vergeten?
- Klik dan op de knop "Wachtwoord vergeten" om een (nieuw) wachtwoord op te vragen

| Allianz 🕕 |                                                                                                    |  |
|-----------|----------------------------------------------------------------------------------------------------|--|
|           |                                                                                                    |  |
|           |                                                                                                    |  |
|           |                                                                                                    |  |
|           |                                                                                                    |  |
|           |                                                                                                    |  |
|           |                                                                                                    |  |
|           | Wachtwoord opvragen                                                                                                    |  |
|           | Bent u uw wachtwoord vergeten? Vul dan hieronder uw relatienummer en uw e-<br>mailadres in. Klik vervolgens op de knop <b>Aanvragen</b> en u ontvangt binnen<br>enkele minuten een e-mail waarmee een nieuw wachtwoord kan worden<br>aangemaakt. |  |
|           | Inloggen                                                                                                    |  |
|           | Relatie of Polisnummer                                                                                                    |  |
|           | E-mailadres                                                                                                    |  |
|           | Aanvragen                                                                                                    |  |
|           |                                                                                                    |  |
|           | © 2023 Allianz > Disclaimer > Gedragscode > Privacystatement                                                                                                    |  |
|           |                                                                                                    |  |

- Vul in het scherm uw relatienummer en e-mailadres
- Klik op de knop "Aanvragen"

U ontvangt binnen enkele minuten een e-mail. Deze mail bevat een hyperlink waarmee een nieuw wachtwoord kan worden aangemaakt.

Nadat u een nieuw wachtwoord heeft aangemaakt kunt u weer verder gaan op het tabblad "Inloggen"

#### 1.2 Inloggen met wachtwoord

- Vul uw relatienummer of polisnummer en uw wachtwoord in
- Klik op de knop "Inloggen"

U ontvangt binnen enkele minuten een e-mail. Deze e-mail bevat een 6 cijferige verificatiecode. Deze verificatiecode dient u in te voeren in het inkomensportaal. Na het juist invoeren van de verificatiecode wordt u ingelogd. Let op: de code is 15 minuten geldig.

• Voer verificatiecode in en bevestig deze.

#### Let op:

Bent u gedelegeerd om namens de werkgever het beheer (of een deel daarvan) uit te voeren dan kunt u alleen uw relatienummer gebruiken. Meer informatie over "gedelegeerd" kunt u terugvinden in hoofdstuk 8.

#### 1.3 De Home-pagina

Wanneer u bent ingelogd komt u op de Home-pagina van het portaal

Welkom Assurantiekantoor Demo | Contact | Beheer | Gebruikershandleiding | Uitlogger Allianz (11) Miin aeaevens Miin werknemers Naverrekening 2022 Miin verzekeringen Uitkeringssner Home Home Welkom op het Inkomensportaal van Allianz Inkomensverzekeringen Met ingang van juli 2023 wordt na het invoeren van uw loginnaam en wachtwoord door het systeem een e-mail naar u gestuurd. In deze e-mail staat een 6 cijferige verificatiecode. Deze verificatiecode dient u over te nemen in het portaal. Na het invoeren van de verificatiecode kan het portaal worden gebruikt. Let op; de code is 15 minuten houdbaar. Een uitgebreide inloginstructie kunt u terugvinden in de handleiding. Op dit portaal kunt u de gegevens van uw werknemers doorgeven en beheren. Dit kunt u doen als u bij Allianz een Verzuimverzekering en/of een WIA-verzekering heeft afgesloten. Wat kunt u zien en doorgeven op het Inkomensportaal? • U kunt zien wat u bij Allianz Inkomensverzekeringen verzekerd heeft U kunt uw e-mailadres en eventueel uw contactgegevens wijzigen
 U kunt uw werknemers aan- of afmelden en de gegevens wijzigen U kunt uw jaarlijkse opgave doen voor de naverrekening
U kunt een werknemer voor de Verzuimverzekering ziek- en (deel) herstelmelden U kunt voor de WIA-verzekering de 42ste weekmelding doorgeven U heeft een Verzuimverzekering Op het Inkomenportaal kunt u uw werknemers ziek melden en (gedeeltelijk) hersteld melden. De melding van een zieke werknemer gaat naar de Afdeling Claims van Allianz Inkomensverzekeringen om eventueel een uitkering te verstrekken. Heeft u een Combipolis met een Arbo contract bij ArboNed of een Arbo contract bij Perspectief? Dan geven wij de ziekmelding of (deel) hersteld melding automatisch voor u door. Zo hoeft u de melding maar één keer door te geven. Indien u een andere arbodienst heeft of wanneer geen sprake is van een Combipolis maar ArboNed of Perspectief wel uw arbodienst is, dient u de ziekmelding en (deel) hersteld melding automatisch voor u door. Zo hoeft u de melding maar één keer door te geven. Indien u een andere arbodienst heeft of hersteld melding zelf aan uw arbodienst door te geven. De eventuele uitkering wordt verstrekt aan het einde van de kalendermaand volgend op de kalendermaand nadat de ziek- en (deel) herstelmelding is doorgegeven, maar alleen als de eigenrisico termijn al is verstreken. Stel uw werknemer is ziek op 24 augustus en u heeft 10 dagen eigenrisico. Dan gaat de uitkering in per 7 september en volgt de betaling als de kalendermaand september is afgesloten. De betaling wordt dan verricht in oktober. Tijdens de behandeling van uw claim, kan tussentijds nog informatie bij u worden opgevraagd om het recht op uitkering te bepalen. Wilt u voordat u een ziekmelding doet, goed controleren of de gegevens van de werknemer nog kloppen? Pas op! Geef de melding binnen 48 uur door in verband met een snelle re-integratie. Een te late melding kan geweigerd worden door Allianz Inkomensverzekeringen en/of uw Arbodienst. U heeft een WIA-verzekering Op het Inkomensportaal kunt u de 42ste weekmelding doen voor uw zieke werknemer. Zodra het UWV een beslissing heeft genomen op de eventuele WIA-aanvraag van uw werknemer, kan door u (of uw werknemer) een claim worden ingediend op de WIA-verzekering. U kunt de claim indienen door de toekenningsbeschikking van het UWV in te sturen naar inkomen.schade@allianz.nl. Wilt u in uw emailbericht de geboortedatum van de medewerker vermelden? Dan kunnen wij u sneller van dienst zijn. © 2023 Allianz > Disclaimer > Gedragscode > Privacystatement U heeft binnen het portaal de beschikking over de volgende tabbladen: 1. Home terug naar deze Home pagina 2 Mijn gegevens hier kunt u uw gegevens inzien en wijzigen

- 3. Mijn werknemers hier ziet u een overzicht van de geadministreerde medewerkers
- 4. Naverrekening

6.

- hier kunt jaarlijks u gegevens voor de naverrekening aan ons doorgeven hier ziet u een overzicht van uw collectieve inkomensverzekeringen
- 5. Mijn verzekeringen
  - Gebruikershandleiding hier vind u de laatste versie van de gebruikershandleiding van het portaal

# 2 Uw relatiegegevens beheren

• Ga naar het tabblad "Mijn gegevens"

U komt in het scherm met uw relatiegegevens

|          |                   |                                                                       |                    | V                  | Velkom   Contact   Beheer |
|----------|-------------------|-----------------------------------------------------------------------|--------------------|--------------------|---------------------------|
| 0        |                   |                                                                       |                    |                    |                           |
|          |                   |                                                                       |                    |                    |                           |
| Home     | Mijn gegevens     | Mijn werknemers                                                       | Naverrekening 2017 | Mijn verzekeringen | Gebruikershandleiding     |
|          |                   |                                                                       |                    |                    |                           |
|          |                   |                                                                       |                    |                    |                           |
| Mijn g   | jegevens          |                                                                       |                    |                    |                           |
| Hierond  | er kunt u uw gege | evens inzien / aanp                                                   | assen.             |                    |                           |
| Relatie  | gegevens          |                                                                       |                    |                    |                           |
| Relatie  | naam              | <voorbeeld< td=""><td>relatie&gt;</td><td></td><td></td></voorbeeld<> | relatie>           |                    |                           |
| Relatier | nummer            | 1008                                                                  |                    |                    |                           |
| Relatie  | e-mail adres      | voorbeeld@                                                            | allianz.nl         |                    |                           |
| Uw acc   | ount              |                                                                       |                    |                    |                           |
| Relatie  | naam              | <voorbeeld< td=""><td>relatie&gt;</td><td></td><td></td></voorbeeld<> | relatie>           |                    |                           |
| E-mail a | adres             | voorbeeld@                                                            | allianz.nl         | *                  |                           |
| Nieuw v  | vachtwoord        | *******                                                               |                    |                    |                           |
| Herhaal  | nieuw wachtwoo    | rd *******                                                            |                    |                    |                           |
| Verzui   | m contactperso    | on                                                                    |                    |                    |                           |
| Naam c   | ontactpersoon     | Voorbeeld re                                                          | elatie             | *                  |                           |
| Telefoor | nnummer contact   | persoon 088-123456                                                    | 7                  | *                  |                           |
|          |                   | * = verpli                                                            | chte invoer        |                    |                           |
|          |                   | ⊘ Annulere                                                            | n 🛛 🕢 Opslaan      |                    |                           |
|          |                   |                                                                       |                    |                    |                           |
|          |                   |                                                                       |                    |                    |                           |

• Vul, indien nodig, de ontbrekende gegevens aan of wijzig deze waar gewenst

#### Let op:

Velden met een \* erachter moeten verplicht worden ingevuld

- Klik op de knop "Opslaan" om uw gegevens op te slaan. U kunt uw gegevens altijd weer wijzigen
- Wilt u het scherm verlaten zonder wijzigingen op te slaan klik dan op de knop "Annuleren"

## 3 Uw werknemers beheren

• Ga naar het tabblad "Mijn werknemers"

| Home Mijn ge     | gevens Mijn werkneme                                               | ers Naverrekening 2017 | Mijn verzekeringen | Gebruikershandleid |
|------------------|--------------------------------------------------------------------|------------------------|--------------------|--------------------|
|                  |                                                                    |                        |                    |                    |
| Mijn gegev       | ens                                                                |                        |                    |                    |
| Hieronder kunt ( | u uw gegevens inzien / a                                           | aanpassen.             |                    |                    |
| Relatie gegeve   | ens                                                                |                        |                    |                    |
| Relatie naam     | <voort< td=""><td>eeld relatie&gt;</td><td></td><td></td></voort<> | eeld relatie>          |                    |                    |
| Relatienummer    | 1008                                                               |                        |                    |                    |
| Relatie e-mail a | dres voorbe                                                        | eld@allianz.nl         |                    |                    |
| Uw account       |                                                                    |                        |                    |                    |
| Relatie naam     | <voort< td=""><td>eeld relatie&gt;</td><td></td><td></td></voort<> | eeld relatie>          |                    |                    |
| E-mail adres     | voorbe                                                             | eld@allianz.nl         | *                  |                    |
| Nieuw wachtwo    | ord *****                                                          | ***                    |                    |                    |
| Herhaal nieuw v  | wachtwoord *****                                                   | 5-9-9                  |                    |                    |
| Verzuim conta    | actpersoon                                                         |                        |                    |                    |
| Naam contactpe   | ersoon Voorbe                                                      | eld relatie            | *                  |                    |
| Telefoonnumme    | er contactpersoon 088-12                                           | 34567                  | *                  |                    |
|                  | * = v                                                              | erplichte invoer       |                    |                    |
|                  |                                                                    |                        |                    |                    |

Op dit tabblad heeft u een overzicht van al uw medewerkers voor zover deze in het portaal zijn geadministreerd. U heeft, afhankelijk van uw verzekeringen, de beschikking over diverse opties:

- 1. Werknemersbestand actualiseren
  - u kunt een volledig en actueel werknemersbestand aan ons doorgeven
- 2. Download werknemersbestand
  - u kunt een download maken van de bij ons bekende werknemers
- 3. Eén werknemer toevoegen
  - u kunt een individuele werknemer toevoegen aan het bij ons bekende werknemersbestand
- 4. Eén werknemer toevoegen én ziek melden
  - u kunt een individuele werknemer toevoegen aan het bij ons bekende werknemersbestand en deze werknemer vervolgens direct ziek melden
- 5. Werknemersgegevens wijzigen
  - u kunt de gegevens van de individuele werknemer aanvullen en/of wijzigen
- 6. Werknemer ziek of (gedeeltelijk) beter melden
  - u kunt een werknemer ziek melden of (gedeeltelijk) herstel doorgeven
- 7. Werknemer verwijderen
  - u kunt een individuele werknemer die uit dienst is verwijderen uit het overzicht

#### 3.1 Werknemersbestand actualiseren

• Kies op het tabblad "Mijn werknemers" voor "Klik dan hier" om meerdere werknemers in één keer in te lezen

| Home | Mijn gegevens                                           | Mijn werknemers                                                                                                    | Naverrekening 2017                                                                                                    | Mijn verzekeringen                                                                                                    | Gebruikershandleiding 🕕                                                                                               |
|------|---------------------------------------------------------|----------------------------------------------------------------------------------------------------|----------------------------------------------------------------------------------------------------|----------------------------------------------------------------------------------------------------|----------------------------------------------------------------------------------------------------|
|      | Werkne                                                  | mersbestand                                                                                                    | inlezen                                                                                                    |                                                                                                    |                                                                                                    |
|      | U kunt hier<br>werknemer                                | het .csv bestand do<br>sbestand.                                                                                                    | ownloaden welke u kur                                                                                                    | nt gebruiken voor het                                                                                                    | updaten van uw                                                                                                    |
|      | 🚔 Download                                              |                                                                                                    |                                                                                                    |                                                                                                    |                                                                                                    |
|      | Toelichtin                                              | g                                                                                                    |                                                                                                    |                                                                                                    | - !!                                                                                                    |
|      | Via deze op<br>U kunt een                               | csv bestand inleze.                                                                                                    | n en kiezen voor de vo                                                                                                    | emersbestand te actu<br>olgende mogelijkhede                                                                                   | aliseren.<br>n:                                                                                                    |
|      | Een <u>v</u><br>U geb<br>werkr<br>ons b<br>o            | colledig werknemers<br>oruikt deze optie als<br>nemers die al in het<br>ekend zijn zullen w<br>Werknemers die al<br>worden verwijderd<br>Zieke werknemers<br>vermeld worden <u>ni</u><br>Deze werknemers | bestand inlezen.<br>u uw volledige werkn<br>portaal staan zullen w<br>orden toegevoegd.<br>in het Portaal geadmi<br>(gearchiveerd).<br>die al in het Portaal ge<br><u>et</u> verwijderd (gearchi<br>dient u eerst beter te n | emersbestand wilt ac<br>vorden geactualiseerd<br>nistreerd zijn en <u>niet</u><br>aadministreerd zijn er<br>veerd).<br>melden. | tualiseren. De gegevens<br>. Werknemers die nog ni<br>in het .csv-bestand zijn v<br>n <u>niet</u> in het .csv-bestand |
|      | <ul> <li>Een g<br/>U geb<br/>adres<br/>worde</li> </ul> | <u>edeelte</u> van het we<br>oruikt deze optie als<br>wijziging e.d.) wilt<br>en geactualiseerd. V                                                                                                    | rknemersbestand inlez<br>u alleen een aantal w<br>doorvoeren. De gegev<br>Verknemers die nog ni                                                                                                    | zen.<br>erknemermutaties (ir<br>ens van werknemers<br>et bij ons bekend zijr                                                   | idienst, uitdiensttreding,<br>die al in het portaal staai<br>vzullen worden toegevoe                                  |
|      |                                                         | 🗌 Dit is een v                                                                                                    | olledig werknemersbes                                                                                                    | stand                                                                                                    |                                                                                                    |
|      |                                                         | 🗆 Dit is een g                                                                                                    | edeelte van het werkn                                                                                                    | emersbestand                                                                                                    |                                                                                                    |
|      | Csv bestar                                              | d : Bestand kiezen                                                                                                    | Geen bestand gekozen                                                                                                    | ]                                                                                                    |                                                                                                    |
|      |                                                         |                                                                                                    |                                                                                                    |                                                                                                    |                                                                                                    |

- Kies voor "Download" om het actuele format voor het te gebruiken CSV-bestand te downloaden.
   Dit format kunt u gebruiken om uw uploadbestand met het actuele werknemersbestand samen te stellen
- Vink één van de opties aan (volledig of gedeelte werknemersbestand)
- Via de knop "Bestand kiezen" kunt u vervolgens het door u samengestelde CSV-bestand selecteren
- Met de knop "Opslaan" wordt de upload uitgevoerd waarbij uw werknemersbestand wordt bijgewerkt

#### 3.2 Downloaden Werknemersbestand

• Kies op het tabblad "Mijn werknemers" voor "Download" om een overzicht (in Excel) te krijgen van uw actuele werknemers zoals die in het portaal bekend zijn

#### Klik hier om uw volledige werknemersbestand te downloaden

🚔 Download

#### 3.3 Eén werknemer toevoegen

Klik hier om één werknemer toe te voegen

• Kies op het tabblad "Mijn werknemers" voor "Toevoegen" om één werknemer handmatig toe te voegen

#### 🗿 Toevoegen Welkom | Contact | Beheer | Uitloggen Allianz (II) Naverrekening 2017 Mijn ve Mijn werkne Gegevens werknemer toevoegen BSN-nummer Personeelsnummer Geslacht Voorletter(s) Tussenvoegsel Achternaam Geboorte datum (dd-mm-jjjj) Postcode Huisnummer Huisnummer toevoeging Straat Plaats Land Telefoonnummer Datum in dienst (dd-mm-jjjj) **v**- **v**-¥ \* : [ Datum uit dienst (dd-mm-jjjj) : ••••• Bruto jaarloon Premieloon (jaar) Soort arbeidsovereenkomst Parttime percentage : Nee WAO/WIA/WAJONG status 0 Arbeidsongeschikt bij aanvang : Nee • Datum 1e ziekte (dd-mm-jjjj) : n.v.t. Datum 100% hersteld (dd mm jjjj) : n.v.t. Afstandsverklaring : Nee • \* \* = verplichte invoer 🖉 Annuleren 🛛 🕢 Opslaan

#### Let op:

Afhankelijk van uw verzekering(en) kunnen de getoonde velden afwijken van dit voorbeeld

- Vul de gegevens in (de verplichte velden zijn aangegeven met een \*)
- Klik op "Opslaan" om de gegevens te bewaren

#### 3.4 Eén werknemer toevoegen én direct ziek melden

• Kies op het tabblad "Mijn werknemers" voor "Toevoegen" om uw werknemer handmatig toe te voegen en aansluitend ziek te melden

| Klik hier om ééi | n medewerker t | toe te voegen e | en deze direct zie | k te melden |
|------------------|----------------|-----------------|--------------------|-------------|
| 💿 Toevoegen      |                |                 | •                  |             |

U doorloopt eerst dezelfde schermen als bij keuze 3.3

Nadat de gegevens zijn opgeslagen verschijnt direct het scherm om de ziekmelding door te geven.

| Alliana (I)   |          |                 |                      |                        | Welkom             | Allianz   Contact   Beheer | Uitloggen  |
|---------------|----------|-----------------|----------------------|------------------------|--------------------|----------------------------|------------|
| Allianz (III) |          |                 |                      |                        |                    |                            |            |
|               |          |                 |                      |                        |                    |                            |            |
|               | Home     | Mile concurre   | Miin washaansaa      | Nauranakaning 2019     | Miin waxabasiaaaa  |                            | ÷          |
|               | Home     | mijn gegevens   | Mijn werknemers      | Naverrekening 2018     | Mijn verzekeringen | Gebruikershandleiding      | <u>, 1</u> |
|               |          |                 |                      |                        |                    |                            |            |
|               |          |                 |                      |                        |                    |                            |            |
|               | Meldir   | na toevoea      | en                   |                        |                    |                            |            |
|               | merun    | ig toevoeg      |                      |                        |                    |                            |            |
|               | Werkne   | mer : V         | oornaam Achternaa    | m                      |                    |                            |            |
|               | Datum    | van melding : 1 | 7-10-2019            |                        |                    |                            |            |
|               | Wat wilt | u doen? :       | 🔾 Ziek melden        |                        |                    |                            |            |
|               |          |                 | O Aanpassing AO%     | 5                      |                    |                            |            |
|               |          |                 | O Einde claim / bet  | ter melden             |                    |                            |            |
|               |          | ١               | 🖉 Annuleren 🛛 🐼 🗸 Vo | lgende                 |                    |                            |            |
|               | Historie |                 |                      |                        |                    |                            |            |
|               |          | Datum melding   | 1                    | Type melding           | Datum              | AO% Sta                    | tus        |
|               |          |                 | Er is r              | log geen historie voor | de medewerker      |                            |            |

• U heeft hier alleen de keuze om de werknemer ziek te melden. Deze keuze moet u nog wel selecteren en de knop "Volgende" kiezen om de ziekmelding door te geven.

U komt nu op het scherm om de ziekmelding toe te voegen.

| D |             |                    |              |            |                       |              |        |               |            |
|---|-------------|--------------------|--------------|------------|-----------------------|--------------|--------|---------------|------------|
|   |             |                    |              |            |                       |              |        |               |            |
|   | Home M      | ijn gegevens       | Mijn werkner | ners       | Naverrekening 2018    | Mijn verzeke | ringen | Gebruikershan | dleiding 🛈 |
|   |             |                    |              |            |                       |              |        |               |            |
|   |             |                    |              |            |                       |              |        |               |            |
|   | Melding     | toevoege           | n            |            |                       |              |        |               |            |
|   | Type meld   | ina                |              | Ziek       | melden                |              |        |               |            |
|   | Werkneme    | er -               |              | Voor       | naam Achternaam       |              |        |               |            |
|   | Datum var   | n melding          |              | 17-1       | .0-2019               |              |        |               |            |
|   | Code soort  | -<br>arbeidsoveree | enkomst 🕕 :  |            |                       | × *          |        |               |            |
|   | Einddatum   | arbeidsoveree      | enkomst :    |            |                       |              |        |               |            |
|   | Datum 1e    | ziektedag          | 0            |            |                       | *            |        |               |            |
|   | AO%         |                    | 0:           |            |                       | *            |        |               |            |
|   | Vangnet si  | tuatie             | 0 :          |            |                       | *            |        |               |            |
|   | Verhaalsch  | nade               | 0:           |            |                       | *            |        |               |            |
|   | Salaris     |                    |              |            |                       |              |        |               |            |
|   | Ingangsda   | tum salaris        | :            | 2          |                       | *            | 2      |               |            |
|   | Berekend    | jaarsalaris        | 0:           |            |                       | 0,00 *       | 8      |               |            |
|   | Loonstrool  | medewerker         | 0.1          | _          |                       | Browne       |        |               |            |
|   | Bijlage 1 ( | geen loonstroo     | k) 0.        | -          |                       | Diotisetti   |        |               |            |
|   | Dijlago 2 ( | geen loonstroe     |              | -          |                       | Browse       |        |               |            |
|   | Bijiage z ( | geen loonstrot     | к) 🕛:        | L          |                       | Browse       |        |               |            |
|   |             |                    |              | * =        | verplichte invoer     |              |        |               |            |
|   |             |                    |              | <b>Ø</b> A | Annuleren 🛛 🕢 Opslaan |              |        |               |            |
|   | Historie    |                    |              |            |                       |              |        |               |            |
|   |             | Datum melding      |              |            | Type melding          | Datu         | im     | AO%           | Sta        |

#### Let op:

Bij de ziekmelding dient u ook een recente loonstrook te uploaden. Deze is van belang bij de beoordeling van uw claim. Het niet uploaden van een loonstrook kan de claim beoordeling vertragen.

 Klik op de button 'Opslaan' om uw gegevens te bewaren.
 Ter verificatie verschijnt de vraag 'Weet u zeker deze melding te willen versturen/opslaan?' Na bevestiging krijgt u de melding dat de invoer van de gegevens succesvol is verlopen.
 Klik op de button "OK" om verder te gaan. U komt dan terug in het scherm "Mijn werknemers" Wanneer u op "Annuleren" klikt

Klik op de button "OK" om verder te gaan. U komt dan terug in het scherm "Mijn werknemers" Wanneer u op "Annuleren" klikt worden de ingevoerde gegevens niet opgeslagen en verlaat u het scherm.

#### 3.5 Werknemergegevens wijzigen

• Selecteer op het tabblad "Mijn werknemers" uw werknemer via de kolom "Gegevens werknemer aanpassen". U krijgt de ons bekende gegevens van uw werknemer te zien.

| Naam                       | Geboorteda | um | Gegevens<br>werknemer<br>aanpassen | be | Ziek of<br>ter melden | Historie | Status | Afstandsverklaring | 42e weeksmelding | Verwijderen |
|----------------------------|------------|----|------------------------------------|----|-----------------------|----------|--------|--------------------|------------------|-------------|
| Voorbeeld werknemer #1, A. | 05-05-196  |    | Ø                                  | /  | 0                     | 0        | •      | n.v.t.             | 0                | ē           |

- Vul de ontbrekende gegevens aan of wijzig de gegevens waar nodig.
- Klik op de knop "Opslaan" om uw gegevens op te slaan. U kunt uw gegevens altijd weer wijzigen. Wilt u uw wijzigingen niet bewaren klik dan op de knop "Annuleren".

#### 3.6 Werknemer ziek melden

• Selecteer op het Tabblad "Mijn werknemers" uw werknemer via de kolom "Ziek of einde claim melden".

|                      |               |                                    | $\frown$                      |          |          |             |
|----------------------|---------------|------------------------------------|-------------------------------|----------|----------|-------------|
| Naam                 | Geboortedatum | Gegevens<br>werknemer<br>aanpassen | Ziek of<br>einde claim melden | Historie | Status   | Verwijderen |
| Achternaam, Voornaam | 21-11-1977    | 0                                  | 0                             | 0        | <b>*</b> | -           |
|                      |               |                                    |                               |          |          |             |

Mochten in geval van een ziekmelding niet alle gegevens van een medewerker bekend zijn dan zult u eerst het scherm met werknemergegevens krijgen waarop u de ontbrekende gegevens kunt aanvullen. Daarna kunt u de ziekmelding alsnog doorgeven.

|           |         |                 |                     |                        | Welkom             | Allianz   Contact   B      | eheer   Uitloggen |
|-----------|---------|-----------------|---------------------|------------------------|--------------------|----------------------------|-------------------|
| Allianz 🕕 |         |                 |                     |                        |                    |                            |                   |
|           |         |                 |                     |                        |                    |                            |                   |
| -         |         | 6-600           | www.                | and a constant         | 44440 4441 M       | fallered with well methods | (b) - 5-75 (c)    |
| V         | Home    | Mijn gegevens   | Mijn werknemers     | Naverrekening 2018     | Mijn verzekeringen | Gebruikershandleid         | ling 🔍            |
|           |         |                 |                     |                        |                    |                            |                   |
|           |         |                 |                     |                        |                    |                            |                   |
|           |         |                 |                     |                        |                    |                            |                   |
|           | Meldi   | ng toevoeg      | en                  |                        |                    |                            |                   |
|           | Werkne  | emer : V        | /oornaam Achternaa  | m                      |                    |                            |                   |
|           | Datum   | van melding : 1 | .7-10-2019          |                        |                    |                            |                   |
|           | Wat wi  | t u doen? :     | O Ziek melden       |                        |                    |                            |                   |
|           |         |                 | O Aanpassing AO%    | 3                      |                    |                            |                   |
|           |         |                 | O Einde claim / bet | ter melden             |                    |                            |                   |
|           |         | (               | 🖉 Annuleren 🛛 🕢 Vo  | lgende                 |                    |                            |                   |
|           | Histori | •               |                     |                        |                    |                            |                   |
|           | histori | Datum melding   |                     | Type melding           | Datum              | AO%                        | Status            |
|           |         |                 | Er in n             | ion noon historia voor | da madawarkar      |                            |                   |
|           |         |                 | EFIST               | log geen historie voor | ue medewerker      |                            |                   |

• U heeft indien er geen ziekmelding bekend is alleen de keuze om de werknemer ziek te melden. Deze keuze moet u nog wel selecteren en de knop "Volgende" kiezen om de ziekmelding door te geven.

U komt nu op het scherm om de ziekmelding toe te voegen.

| Home Mijn gegevens         | Mijn werknemers | Naverrekening 2018  | Mijn verzekeringen | Gebruikershandleid |
|----------------------------|-----------------|---------------------|--------------------|--------------------|
|                            |                 |                     |                    |                    |
| Melding toevoege           | 1               |                     |                    |                    |
|                            | -               |                     |                    |                    |
| Type melding               | : Ziek          | c melden            |                    |                    |
| Datum van melding          | : VOO           | maam Achternaam     |                    |                    |
| Datum van meiding          | . 1/-           | 10-2019             |                    |                    |
| Code soort arbeidsoveree   | nkomst 🛈 :      |                     | <u> </u>           |                    |
| Einddatum arbeidsoveree    | nkomst :        |                     | * =                |                    |
| AO%                        |                 |                     | *                  |                    |
| Vangnet situatie           | 0.              |                     | *                  |                    |
| Verhaalschade              | 0:              |                     | *                  |                    |
| Salaris                    |                 |                     |                    |                    |
| Ingangsdatum salaris       | : 🗔             |                     | * 📰                |                    |
| Berekend jaarsalaris       | 0:              |                     | 0,00 *             |                    |
| Loonstrook medewerker      | 0:              |                     | Browse             |                    |
| Bijlage 1 (geen loonstrool | () 0 : [        |                     | Browse             |                    |
| Bijlage 2 (geen loonstrool | <) <b>0</b> :   |                     | Browse             |                    |
|                            | * =             | verplichte invoer   |                    |                    |
|                            | 0               | Annuleren 😡 Opslaan |                    |                    |
| Historie                   |                 |                     |                    |                    |
| Datum melding              |                 | Type melding        | Datum              | AO%                |

• Vul de gegevens in (de verplichte velden zijn aangegeven met een \*)

#### Let op:

Bij de ziekmelding dient u ook een recente loonstrook te uploaden. Deze is van belang bij de beoordeling van uw claim. Het niet uploaden van een loonstrook kan de claim beoordeling vertragen.

• Klik op de knop 'Opslaan' om uw gegevens te bewaren.

Ter verificatie verschijnt de vraag 'Weet u zeker deze melding te willen versturen/opslaan?' Wanneer u op "Annuleren" klikt worden de ingevoerde gegevens niet opgeslagen en verlaat u het scherm. Na bevestiging krijgt u de melding dat de invoer van de gegevens succesvol is verlopen. Klik op de knop "OK" om verder te gaan. U komt dan terug in het scherm "Mijn werknemers"

#### 3.6.1 Werknemer gedeeltelijk beter melden

• Selecteer op het tabblad "Mijn werknemers" uw werknemer via de kolom "Ziek of einde claim melden"

U komt op het scherm om een melding toe te voegen.

|           |          |                                                                                                    |                                                                                                    |                                                   | Welkom              | Allianz   Contact | Beheer   Uitloggen |
|-----------|----------|----------------------------------------------------------------------------------------------------|----------------------------------------------------------------------------------------------------|---------------------------------------------------|---------------------|-------------------|--------------------|
| Allianz 🕕 |          |                                                                                                    |                                                                                                    |                                                   |                     |                   |                    |
| -         |          |                                                                                                    |                                                                                                    |                                                   |                     |                   |                    |
|           |          |                                                                                                    |                                                                                                    |                                                   |                     |                   |                    |
|           | Home     | Mijn gegevens                                                                                              | Mijn werknemers                                                                                                    | Naverrekening 2018                                | Mijn verzekeringen  | Gebruikershandlei | iding 🛈            |
|           |          |                                                                                                    |                                                                                                    |                                                   |                     |                   |                    |
|           |          |                                                                                                    |                                                                                                    |                                                   |                     |                   |                    |
|           |          |                                                                                                    |                                                                                                    |                                                   |                     |                   |                    |
|           | Meldin   | g toevoege                                                                                                 | en                                                                                                    |                                                   |                     |                   |                    |
|           | Werknem  | ner : V                                                                                                    | oornaam Achternaa                                                                                                    | m                                                 |                     |                   |                    |
|           | Datum va | an melding : 1                                                                                             | 7-10-2019                                                                                                    |                                                   |                     |                   |                    |
|           | Wat wilt | u doen? : (                                                                                                | O Ziek melden                                                                                                    |                                                   |                     |                   |                    |
|           |          | (                                                                                                    | Aanpassing AO%                                                                                                    |                                                   |                     |                   |                    |
|           |          | (                                                                                                    | <ul> <li>Einde claim / bet</li> </ul>                                                                                        | er melden                                         |                     |                   |                    |
|           |          | C                                                                                                    | 👌 Annuleren 🛛 🕢 Vol                                                                                                    | lgende                                            |                     |                   |                    |
|           | Historie |                                                                                                    |                                                                                                    |                                                   |                     |                   |                    |
|           |          | Datum melding                                                                                              | ١                                                                                                    | Type melding                                      | Datum               | AO%               | Status             |
|           |          | 14-10-2019                                                                                                 |                                                                                                    | Ziek melden                                       | 01-10-2019          | 100               | +                  |
|           |          |                                                                                                    |                                                                                                    |                                                   |                     |                   |                    |
|           | Wat wilt | u doen? : (<br>(<br>(<br>(<br>)<br>(<br>)<br>(<br>)<br>(<br>)<br>(<br>)<br>(<br>)<br>(<br>)<br>(<br>)<br>( | <ul> <li>✓ Ziek melden</li> <li>✓ Aanpassing AO%</li> <li>✓ Einde claim / bet</li> <li>✓ Annuleren</li> <li>✓ Vol</li> </ul> | er melden<br>gende<br>Type melding<br>Ziek melden | Datum<br>01-10-2019 | A0%               | Status             |

• Om de wijziging door te geven kiest u voor "Aanpassing AO%" en klikt u vervolgens op "Volgende".

U komt op het scherm "Aanpassing arbeidsongeschiktheidspercentage".

| -       |                |                               |                  |                       | Welkom             | Allianz   Contact   Behee | r   Uitlogge |
|---------|----------------|-------------------------------|------------------|-----------------------|--------------------|---------------------------|--------------|
| nz (II) |                |                               |                  |                       |                    |                           |              |
|         |                |                               |                  |                       |                    |                           |              |
|         | Home           | Mijn gegevens                 | Mijn werknemers  | Naverrekening 2018    | Mijn verzekeringen | Gebruikershandleiding     | D            |
|         |                |                               |                  |                       |                    |                           |              |
|         | Meldi          | ng toevoege                   | en               |                       |                    |                           |              |
|         | Type m         | nelding                       | : Aanpassing arb | eidsongeschiktheidspe | rcentage           |                           |              |
|         | Datum          | van melding                   | : 17-10-2019     | emaam                 |                    |                           |              |
|         | Datum<br>Datum | 1e ziektedag<br>wijziging AO% | : 01-10-2019     |                       | * 👼                |                           |              |
|         | AO%            |                               | . [100           |                       | *                  |                           |              |
|         | Bijlage        | 1                             |                  | Browse                |                    |                           |              |
|         | Bijlage        | 2 (                           |                  | Browse                |                    |                           |              |
|         |                |                               | * = verplichte i | nvoer                 |                    |                           |              |
|         |                |                               | 🖉 Annuleren      | 🖉 Opslaan             |                    |                           |              |
|         | Histori        | e                             |                  | - 10                  |                    |                           |              |
|         |                | 14-10-2019                    |                  | Ziek melden           | 01-10-2019         | 100                       | atus         |
|         |                | 1. 10 2015                    |                  |                       | 01 10 2010         | 200                       |              |

- Vul de gegevens in (de verplichte velden zijn aangegeven met een \*)
- Klik op de knop 'Opslaan' om uw gegevens te bewaren.
   Ter verificatie verschijnt de vraag 'Weet u zeker deze melding te willen versturen/opslaan?'
   Na bevestiging krijgt u de melding dat de invoer van de gegevens succesvol is verlopen.
   Klik op de knop "OK" om verder te gaan. U komt dan terug in het scherm "Mijn werknemers".
- Wilt u nog een wijziging doorgeven? Dan herhaalt u bovenstaande stappen.

#### 3.6.2 Werknemer volledig beter melden

• Selecteer op het tabblad "Mijn werknemers" uw werknemer via de kolom "Ziek of einde claim melden"

U komt op het scherm melding toevoegen.

|              |          |                 |                                       |                    | vveikom            | r Amanz   contact   beneer   onlogger |
|--------------|----------|-----------------|---------------------------------------|--------------------|--------------------|---------------------------------------|
| Allianz (II) |          |                 |                                       |                    |                    |                                       |
|              |          |                 |                                       |                    |                    |                                       |
|              |          |                 |                                       |                    |                    |                                       |
|              |          |                 |                                       |                    |                    |                                       |
|              | Home     | Mijn gegevens   | Mijn werknemers                       | Naverrekening 2018 | Mijn verzekeringen | Gebruikershandleiding 💿               |
|              |          |                 |                                       |                    |                    |                                       |
|              |          |                 |                                       |                    |                    |                                       |
|              |          |                 |                                       |                    |                    |                                       |
|              |          |                 |                                       |                    |                    |                                       |
|              | Meldi    | ng toevoege     | en                                    |                    |                    |                                       |
|              |          |                 |                                       |                    |                    |                                       |
|              | Werkne   | mer : V         | oornaam Achternaa                     | am                 |                    |                                       |
|              | Datum    | van melding : 1 | 7-10-2019                             |                    |                    |                                       |
|              | Wat will | tu doen?        | 0                                     |                    |                    |                                       |
|              | and min  |                 | O Ziek meiden                         |                    |                    |                                       |
|              |          |                 | Aanpassing AO%                        | b                  |                    |                                       |
|              |          |                 | <ul> <li>Einde claim / bet</li> </ul> | ter melden         |                    |                                       |
|              |          | (               | 🔿 Annuleren 🛛 🐼 Vo                    | blaende            |                    |                                       |
|              |          |                 |                                       |                    |                    |                                       |
|              |          |                 |                                       |                    |                    |                                       |

• Om de wijziging door te geven kiest u voor "Einde claim/ Beter melden". Vervolgens klikt u op "Volgende".

U komt op het scherm "Einde claim / Beter melden".

|           |         |                |                      |                    | weikom             | Anianz I contact I beneer I oluogger |
|-----------|---------|----------------|----------------------|--------------------|--------------------|--------------------------------------|
| Allianz 🕕 |         |                |                      |                    |                    |                                      |
|           |         |                |                      |                    |                    |                                      |
|           | Home    | Mijn gegevens  | Miin werknemers      | Naverrekening 2018 | Miin verzekeringen | Cebruikarchandlaiding                |
|           |         |                |                      |                    |                    | demarkersmanaretaning                |
|           |         |                |                      |                    |                    |                                      |
|           |         |                |                      |                    |                    |                                      |
|           | Meldi   | ng toevoeg     | en                   |                    |                    |                                      |
|           | Type m  | elding :       | Einde claim / beter  | melden             |                    |                                      |
|           | Werkne  | mer :          | Voornaam Achterna    | iam                |                    |                                      |
|           | Datum   | van melding :  | 17-10-2019           |                    |                    |                                      |
|           | Datum   | 1e ziektedag : | 01-02-2019           |                    |                    |                                      |
|           | Reden e | einde claim :  |                      | ✓ *                |                    |                                      |
|           | Datum   | einde claim :  |                      | * 🗾                |                    |                                      |
|           |         |                | * = verplichte invoe | er                 |                    |                                      |
|           |         |                | 🖉 Annuleren 🛛 🐼 O    | Ipslaan            |                    |                                      |
|           |         |                |                      |                    |                    |                                      |

- Vul de gegevens in (de verplichte velden zijn aangegeven met een \*)
- Klik op de knop 'Opslaan' om uw gegevens te bewaren.
   Ter verificatie verschijnt de vraag 'Weet u zeker deze melding te willen versturen/opslaan?' Na bevestiging krijgt u de melding dat de invoer van de gegevens succesvol is verlopen.
   Klik op de knop "OK" om verder te gaan. U komt dan terug in het scherm "Mijn werknemers".

#### 3.7 Een melding wijzigen of verwijderen of een document toevoegen

#### 3.7.1 Een melding wijzigen

Heeft u een wijziging doorgegeven en klopt deze niet? Dan kunt u dit tussentijds aanpassen tot 2 maanden terug. Dit kan alleen als Allianz de melding nog niet heeft verwerkt

• Selecteer op het tabblad "Mijn werknemers" uw werknemer via de kolom "Historie"

U komt op het scherm Historie.

| -         |                           |                          |             |                |                    | Welkom Alliar    | nz   Contact   Beheer   Uitlogger |
|-----------|---------------------------|--------------------------|-------------|----------------|--------------------|------------------|-----------------------------------|
| Allianz 🕕 |                           |                          |             |                |                    |                  |                                   |
|           |                           |                          |             |                |                    |                  |                                   |
|           |                           |                          |             |                |                    |                  |                                   |
|           | Home Mijn geg             | evens Mijn werkn         | emers Nave  | rrekening 2019 | Mijn verzekeringen | Uitkeringsspec.  | Gebruikershandleiding             |
|           |                           |                          |             |                |                    |                  |                                   |
|           |                           |                          |             |                |                    |                  |                                   |
|           |                           |                          |             |                |                    |                  |                                   |
|           | Historie                  |                          |             |                |                    |                  |                                   |
|           | Warksomer, Vee            |                          |             |                |                    |                  |                                   |
|           | werknemer: voor           | naam Achternaam          |             |                |                    |                  |                                   |
|           | Historie                  | - 14                     |             | 1011 51.5      |                    |                  |                                   |
|           | Datum melding             | Type melding             | Datum       | AO% Statu      | Melding aanpassen  | Document toevoeg | en Melding verwijderen            |
|           | 19-05-2020                | Aanpassing AO%           | 02-03-2020  | 50 🔶           |                    |                  | -2                                |
|           | 19-05-2020                | Ziek melden              | 01-02-2020  | 100 🔶          | ×                  |                  | 13                                |
|           | 🖉 Annuleren               |                          |             |                |                    |                  |                                   |
|           | © 2020 Allianz > Disclaim | er > Gedragscode > Priva | cystatement |                |                    |                  |                                   |

• U kunt alleen melding waar geen kruisje staat nog aanpassen. Bij een regel met een rood kruisje krijg je de volgende melding:

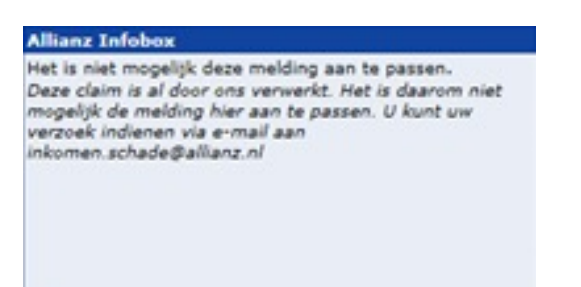

• Klik hier op de melding die u wilt aanpassen. U komt dan in het volgende scherm:

|           |              |                       |                           |                       |                    | Welkom Alli     | anz   Contact   Beheer   Uitloggen |
|-----------|--------------|-----------------------|---------------------------|-----------------------|--------------------|-----------------|------------------------------------|
| Allianz 🕕 |              |                       |                           |                       |                    |                 |                                    |
|           |              |                       |                           |                       |                    |                 |                                    |
|           |              |                       |                           |                       |                    |                 | <b></b>                            |
|           | Home         | Mijn gegevens         | Mijn werknemers           | Naverrekening 2019    | Mijn verzekeringen | Uitkeringsspec. | Gebruikersnandleiding              |
|           |              |                       |                           |                       |                    |                 |                                    |
|           |              |                       |                           |                       |                    |                 |                                    |
|           |              |                       |                           |                       |                    |                 |                                    |
|           | Meld         | ing aanpass           | en                        |                       |                    |                 |                                    |
|           | Type n       | nelding               | : Aanpassing arb          | eidsongeschiktheidspe | rcentage           |                 |                                    |
|           | Werkn        | emer                  | : Voornaam Acht           | ernaam                |                    |                 |                                    |
|           | Datum        | van melding           | : 19-05-2020              |                       |                    |                 |                                    |
|           | Datum        | 1e ziektedag          | : 01-02-2020              |                       |                    |                 |                                    |
|           | Datum        | wijziging AO%         | : 02-03-2020              |                       |                    |                 |                                    |
|           | AO%          |                       | ): 50                     |                       | *                  |                 |                                    |
|           |              |                       | * = verplichte i          | nvoer                 |                    |                 |                                    |
|           |              |                       |                           |                       |                    |                 |                                    |
|           |              |                       | 🖉 Annuleren 🛛 🤇           | 📎 Opelaan             |                    |                 |                                    |
|           |              |                       |                           |                       |                    |                 |                                    |
|           |              |                       |                           |                       |                    |                 |                                    |
|           | © 2020 Allia | nz > Disclaimer > Ged | agscode > Privacystatemer | nt                    |                    |                 |                                    |
|           |              |                       |                           |                       |                    |                 |                                    |

Na het aanpassen van het arbeidsongeschiktheidspercentage klikt u op "opslaan". De wijziging is doorgevoerd.

#### 3.7.2 Melding verwijderen

Het is ook mogelijk om een melding te verwijderen. Ook hierbij geldt dat de melding nog niet is verwerkt door Allianz.

• Selecteer op het tabblad "Mijn werknemers" uw werknemer via de kolom "Historie"

U komt op het scherm Historie.

• Via "Melding verwijderen" klikt u op de regel die u wilt verwijderen.

|           |                           |                           |             |          |        |                    | Welkom Allia    | inz   Contact   Beheer   Uitloggen |
|-----------|---------------------------|---------------------------|-------------|----------|--------|--------------------|-----------------|------------------------------------|
| Allianz 🕕 |                           |                           |             |          |        |                    |                 |                                    |
|           |                           |                           |             |          |        |                    |                 |                                    |
|           |                           |                           |             |          |        |                    |                 |                                    |
|           | Home Mijn geg             | jevens Mijn werkn         | emers Nave  | rrekenin | g 2019 | Mijn verzekeringen | Uitkeringsspec. | Gebruikershandleiding 🕕            |
|           |                           |                           |             |          |        |                    |                 |                                    |
|           |                           |                           |             |          |        |                    |                 |                                    |
|           |                           |                           |             |          |        |                    |                 |                                    |
|           | Historie                  |                           |             |          |        |                    |                 |                                    |
|           | Werknemer: Voo            | rnaam Achternaam          |             |          |        |                    |                 |                                    |
|           | Historia                  |                           |             |          |        |                    |                 |                                    |
|           | Datum melding             | Type melding              | Datum       | AO%      | Status | Melding aanpassen  | Document toevoe | gen Melding verwijderen            |
|           | 19-05-2020                | Aanpassing AO%            | 02-03-2020  | 70       | +      | 0                  | Q               | 12                                 |
|           | 19-05-2020                | Ziek melden               | 01-02-2020  | 100      | +      | ×                  | Ö               | 10                                 |
|           |                           |                           |             |          |        |                    |                 |                                    |
|           | Ø Annuleren               |                           |             |          |        |                    |                 |                                    |
|           |                           |                           |             |          |        |                    |                 |                                    |
|           | © 2020 Allianz > Disclain | ner > Gedragscode > Priva | cystatement |          |        |                    |                 |                                    |

#### 3.7.3 Een document toevoegen

Het is ook mogelijk om achteraf een document toe te voegen. Dit kan bijvoorbeeld een loonstrook, een verzuimoverzicht of een kopie arbeidsovereenkomst zijn.

• Selecteer op het tabblad "Mijn werknemers" uw werknemer via de kolom "Historie"

U komt op het scherm Historie.

| -                                                                      |                                                                  |                                   |                             |                    |                  |                                     |
|------------------------------------------------------------------------|------------------------------------------------------------------|-----------------------------------|-----------------------------|--------------------|------------------|-------------------------------------|
| Home Hijn gege                                                         | evens Mijn werko                                                 | emers Nave                        | errekening 2019             | Hijn verzekeringen | Uilkeringsspec.  | Cebruikershandleiding               |
|                                                                        |                                                                  |                                   |                             |                    |                  |                                     |
| Historie                                                               |                                                                  |                                   |                             |                    |                  |                                     |
| Werknemer: Voor                                                        | naam Achternaam                                                  |                                   |                             |                    | $\frown$         |                                     |
| Historie<br>Werknemer: Voor<br>Historie<br>Doorn melding               | maam Achternaam<br>Type melding                                  | Deturn                            | AO% Status                  | Melding sampassen  | Document foevoes | ven Melding verwijden               |
| Historie<br>Werknemer: Voor<br>Historie<br>Dotum welding<br>19-05-2020 | naam Achternaam<br>Type melding<br>Aanpessing A0%                | Culum<br>02-03-3020               | 40% Status                  | Melding aanyaasaan | Decument Dervery | en Meding vervijter<br>J            |
| Historie<br>Werknemer: Voor<br>Historie<br>Datum melding<br>19-05-2020 | naam Achternaam<br>Type melding<br>Aangessing AO%<br>Ziek melden | Cutum<br>02-03-2020<br>01-02-2020 | 40% Status<br>70 +<br>100 + | Melding sampassen  | Decument Lorence | ner Helding verwijder<br>- J<br>- J |

• U kiest hier voor "Document toevoegen". U komt in het volgende scherm.

| -         | Welkom Allianz   Contact   Beheer   Uitloggen                                                                                                    |
|-----------|----------------------------------------------------------------------------------------------------|
| Allianz 🕕 |                                                                                                    |
|           |                                                                                                    |
|           |                                                                                                    |
|           | Home Mijn gegevens Mijn werknemers Naverrekening 2019 Mijn verzekeringen Uitkeringsspec. Gebruikershandleiding 🗊                                                                                                    |
|           |                                                                                                    |
|           |                                                                                                    |
|           |                                                                                                    |
|           | Document toevoegen                                                                                                    |
|           | Type melding : Aanpassing arbeidsongeschiktheidspercentage                                                                                                    |
|           | Werknemer : Voornaam Achternaam                                                                                                    |
|           | Datum 1e ziektedag : 01-02-2020                                                                                                    |
|           | Bijlage 1 (): Browse U heeft deze optie al eerder gebruikt. Bestand inzien                                                                                                    |
|           | Bijlage 2 (): Browse                                                                                                    |
|           | Bijlage 3 (): Browse                                                                                                    |
|           |                                                                                                    |
|           | Als u nog meer loonstroken of bijlagen heeft kunt u deze mailen naar: inkomen.schade@allianz.nl<br>Graan uw polisnummer of schadenummer in het onderwern vermelden                                                                                                    |
|           | drag an pointermer of schadeneniner in het onder weip verheiden.                                                                                                    |
|           | Opsiaen                                                                                                    |
|           |                                                                                                    |
|           |                                                                                                    |
|           | Bijlage 1 ① : Decision and the second and the second and the secon |

• Na het uploaden van de gewenste stukken kiest u op opslaan. Uw document is toegevoegd.

#### 3.8 Werknemer verwijderen

• U kunt een individuele werknemer die uit dienst is verwijderen uit het overzicht.

Hiervoor moet wel eerst de datum uit dienst gevuld zijn.

- Ga op het tabblad "Mijn werknemers" naar de werknemer die u wilt verwijderen.

| Naam                       | Geboortedatum | Gegevens<br>werknemer<br>aanpassen | Ziek of<br>beter melden | Historie | Status | Afstandsverklaring | 42e weeksmelding | rerwijderen |
|----------------------------|---------------|------------------------------------|-------------------------|----------|--------|--------------------|------------------|-------------|
| Voorbeeld werknemer #1, A. | 05-05-1967    | ٥                                  | ٥                       | ٥        | •      | n.v.t.             | ٥                | 2           |

# 4 42<sup>ste</sup> weekmeldingen

Voor het opvoeren van een 42ste weekmelding voor uw werknemers, ga naar het tabblad "mijn werknemers".

| Mijn werknemers                                          |  |  |  |  |  |  |  |  |  |  |  |
|----------------------------------------------------------|--|--|--|--|--|--|--|--|--|--|--|
| U kunt één medewerker toevoegen via de knop 'toevoegen'. |  |  |  |  |  |  |  |  |  |  |  |
|                                                          |  |  |  |  |  |  |  |  |  |  |  |
|                                                          |  |  |  |  |  |  |  |  |  |  |  |
|                                                          |  |  |  |  |  |  |  |  |  |  |  |
|                                                          |  |  |  |  |  |  |  |  |  |  |  |
|                                                          |  |  |  |  |  |  |  |  |  |  |  |
|                                                          |  |  |  |  |  |  |  |  |  |  |  |
|                                                          |  |  |  |  |  |  |  |  |  |  |  |
|                                                          |  |  |  |  |  |  |  |  |  |  |  |
|                                                          |  |  |  |  |  |  |  |  |  |  |  |

#### 4.1 42<sup>ste</sup> weekmelding per werknemer

• Voor het opvoeren van een 42ste weekmelding voor een specifieke werknemer, ga naar het tabblad "mijn werknemers".

U heeft hier de optie om een sjabloon te downloaden het hele werknemersbestand te uploaden zoals hieronder. Daarna kunt u per werknemer een 42ste weekmelding doorgeve**n.** 

| Allianz (1) |                                       |                                                         |                                                      |                                         | Welkom Allianz       | Contact   Beheer   Geb | ruikenshandleiding   Uitlog |
|-------------|---------------------------------------|---------------------------------------------------------|------------------------------------------------------|-----------------------------------------|----------------------|------------------------|-----------------------------|
|             | Home                                  | Mijn gegevens                                           | Nijn werknemers                                      | Naverrekening 2021                      | 42ste weeksseldingen | Nijn verzekeringen     | Uitkeringsspec.             |
|             | Mijn<br>U kunt<br>Wilt u s<br>Klik da | één medewerker<br>via een, csv besta<br>an hier.        | S<br>toevoegen via de k<br>ind uw <b>volledige w</b> | nop 'toevoegen'.<br>verknemersbestand i | in één keer updaten? |                        |                             |
|             | Klik hie                              | er om uw volledig<br>inked<br>er om één werkne<br>organ | e werknemersbesta<br>mer toe te voegen               | nd te downloaden                        |                      |                        |                             |

| <br>Home | Mijn gegevens                            | Nijn worknemers                              | Naverrelening 2017                                 | Nija verzekeringen                           | Gebruikershandleiding D                                        |
|----------|------------------------------------------|----------------------------------------------|----------------------------------------------------|----------------------------------------------|----------------------------------------------------------------|
|          |                                          |                                              |                                                    |                                              |                                                                |
|          | Werkne                                   | mersbestand                                  | inlezen                                            |                                              |                                                                |
|          | U kunt hier<br>werknemen                 | het .csv bestand di<br>sbestand.             | ownloaden welke u kur                              | nt gebruiken voor het                        | updaten van uw                                                 |
|          | Lownood                                  | a.                                           |                                                    |                                              |                                                                |
|          | Teallchile                               |                                              |                                                    |                                              |                                                                |
|          | Via deze op                              | g<br>die heeft u de moge                     | elijkheid om uw werkne                             | emersbestand te actu                         | aliseren.                                                      |
|          | O Kunt ean                               | cov bestand mieze                            | n en klezen voor de vo                             | igende moçeijknese                           | n:                                                             |
|          | • Len y<br>U geb                         | offectig werknemens<br>onulkt deze optie als | u uw volledige werkni                              | emersbestand wilt act                        | ualiseren. De gegevens van                                     |
|          | ens b                                    | ekend zijn zullen w                          | t portaal staan zulien in<br>orden toegevoegd.     | orden geactualiseerd                         | . Werknemers die nog niet bij                                  |
|          | •                                        | Werknemers die al<br>worden verwijderd       | in het Portaal geadmin<br>(gearchiveerd).          | nistreerd zijn en <u>niet</u>                | in het .csv-bestand zijn verme                                 |
|          | •                                        | Zieke werknemers<br>vermeld worden ni        | die al in het Portaal ge<br>et verwijderd (gearchi | sadministreerd zijn er<br>veerd).            | nist in het .csv-bestand zijn                                  |
|          |                                          | Deze werknemers                              | dient u eerst beter te r                           | meiden.                                      |                                                                |
|          | <ul> <li>Een g</li> <li>U geb</li> </ul> | edeelte van het we<br>pruikt deze optie als  | rknemersbestand inlez<br>u alleen een aantal w     | en.<br>erknemermutaties (in                  | dienst, uitdiensttreding,                                      |
|          | adres                                    | wijziging e.d.) wit<br>en geactualiseerd. 1  | deorvoeren. De gegev<br>Verknemers die nog ni      | ens van werknemers<br>et bij ons bekend zijn | die al in het portaal staan zulle<br>zullen worden toegevoegd. |
|          |                                          |                                              |                                                    |                                              |                                                                |
|          |                                          | Dit is een v                                 | olledig werknemersbes                              | stand                                        |                                                                |
|          |                                          | Dit is een g                                 | edeelte van het werkn                              | emersbestand                                 |                                                                |
|          | Csy bestar                               | d : Destand kiezen                           | Geen bestand gekseen                               | ]                                            |                                                                |
|          |                                          |                                              |                                                    |                                              |                                                                |
|          |                                          | Annulecen                                    | Optiern                                            |                                              |                                                                |

- Kies voor "Download" om het actuele format voor het te gebruiken CSV-bestand te downloaden. Dit format kunt u gebruiken om uw uploadbestand met het actuele werknemersbestand samen te stellen.
- Vink één van de opties aan (volledig of gedeelte werknemersbestand).
- Via de knop "Bestand kiezen" kunt u vervolgens het door u samengestelde CSV-bestand selecteren.
- Met de knop "Opslaan" wordt de upload uitgevoerd waarbij uw werknemersbestand wordt bijgewerkt.

#### Eén werknemer toevoegen

U kunt er ook voor kiezen om één werknemer toe te voegen in het portaal en daarna een 42ste weekmelding door te geven.

• Kies op het tabblad "Mijn werknemers" voor "Toevoegen" om één werknemer handmatig toe te voegen

| Allianz (11) |                                                              |                                                                                                    |                                                                                               |                                                            | Welkom Allianz      | Contact   Beheer   Geb | rukershandleiding   Utlogge |
|--------------|--------------------------------------------------------------|----------------------------------------------------------------------------------------------------|-----------------------------------------------------------------------------------------------|------------------------------------------------------------|---------------------|------------------------|-----------------------------|
|              | Home                                                         | Mijn gegevens                                                                                                    | Hijn werknemers                                                                               | Naverrekening 2021                                         | 42ste weekmeldingen | Nijn verzekeringen     | Uitkeringsspec.             |
|              | Mijn v<br>U kunt -<br>Wik u v<br>Klik hie<br>Klik hie<br>Cow | werknemers<br>één medewerker<br>la een .csv besta<br>in hier.<br>r om uw volledige<br>eioad<br>r om één werkne<br>egen | s<br>toevoegen via de k<br>nd uw <b>volledige w</b><br>e werknemersbesta<br>mer toe te voegen | nop "toevoegen".<br>erknemersbestand i<br>nd te downloaden | n één keer updaten? |                        |                             |

| Income Page gegeneren Page werde |           | Reserveboung 2017 | Mign wereckeningen | Gebruhershandheideng |
|----------------------------------|-----------|-------------------|--------------------|----------------------|
| <br>                             |           |                   |                    |                      |
| Gegevens werknemer to            |           | ***               |                    |                      |
|                                  |           |                   |                    |                      |
| 85N-nummer                       | -         |                   |                    |                      |
| Personeelsnummer                 | 1         |                   |                    |                      |
| Geolacht                         | 3 -       |                   |                    |                      |
| voorletter(x)                    |           |                   |                    |                      |
| Tessenvoegsel                    |           |                   |                    |                      |
| Achtemaum                        |           |                   |                    |                      |
| (dd mm ()))                      | : -       |                   |                    |                      |
| Postoode                         |           |                   |                    |                      |
| Huistumer                        | 3         |                   |                    |                      |
| Huisnummer toevoeging            |           |                   |                    |                      |
| Struct                           | 1         |                   |                    |                      |
| Plaats                           | 0 C       |                   | ÷                  |                      |
| Land                             | ( [theshe | tied.             | * *                |                      |
| Talefoonsummar                   | :         |                   |                    |                      |
| Datum in dienst<br>(68-mm-100)   | : 🗖       |                   |                    |                      |
| Datum ult dienst<br>(dd-mm-jijj) |           |                   |                    |                      |
| Bruto jaarfoon                   | 3         |                   |                    |                      |
| Premistron (jaar)                | +         |                   |                    |                      |
| Sourt arbeidsevereenkowst        | 1         |                   |                    |                      |
| Parttime percentage              | 1         |                   |                    |                      |
| WAD/WBA/WAJONG Matus O           | A Tree    |                   |                    |                      |
| Arbeidsongeschild bij sanvang    | : Proc    |                   |                    |                      |
| Datum te ziekte (dd-mm-EE)       | 1 8.4.5   |                   |                    |                      |
| Datum 100% hersteld (dd-mm (22)  | 1 8.4.5   | 8                 |                    |                      |
| Afstandsvarklaring               | 1 Free    |                   |                    |                      |

#### Let op:

Afhankelijk van uw verzekering(en) kunnen de getoonde velden afwijken van dit voorbeeld

- Vul de gegevens in (de verplichte velden zijn aangegeven met een \*)
- Klik op "Opslaan" om de gegevens te bewaren

Nadat de werknemersgegevens zijn ingevuld kunt u ervoor kiezen om per werknemer een 42e weekmelding door te geven.

| Naam | Geboortedatum | Gegevens<br>werknemer<br>aanpassen | Afstandsverklaring | WIA melden en beheren | Historie   | Status                                                                                                    | Verwijderen |
|------|---------------|------------------------------------|--------------------|-----------------------|------------|----------------------------------------------------------------------------------------------------|-------------|
|      | 21-07-1964    | ٢                                  | n.v.t.             |                       |            |                                                                                                    | 2           |
|      | 10-07-1953    |                                    | n.v.t.             |                       |            | <ul> <li>Image: A set of the set of the</li></ul> | 1           |
|      | 24-12-1956    | $\bigcirc$                         | n.v.t.             |                       | $\bigcirc$ | <b>*</b>                                                                                                    | 2           |

• U klikt onder het tabje "wia melden en beheren" het witte pijltje aan in de regel van de desbetreffende werknemer.

| Allianz 🕕 |                 |                        |                                   |                    | Welkom Allianz     | Contact   Beheer | Gebruikershandleiding   U | Uitlogge |
|-----------|-----------------|------------------------|-----------------------------------|--------------------|--------------------|------------------|---------------------------|----------|
|           | Home            | Mijn gegevens          | Mijn werknemers                   | Naverrekening 2024 | Mijn verzekeringen | Uitkeringsspec.  |                           |          |
|           |                 |                        |                                   |                    |                    |                  |                           |          |
|           | 42ste           | week ziekr             | nelding opvoe                     | eren               |                    |                  |                           |          |
|           | Werkne<br>Datum | emer<br>van melding    | : Voornaam Achter<br>: 24-02-2025 | naam               |                    |                  |                           |          |
|           | Datum<br>AO%    | 1e ziektedag 🚺         | : 100<br>Annuleren                | *<br>Opsiaan       |                    |                  |                           |          |
|           | © 2025 Alliar   | nz > Disclaimer > Gedr | ragscode > Privacystateme         | nt                 |                    |                  |                           |          |

• U vult bovenstaande gegevens in en klikt op opslaan.

#### 4.2 42ste weekmelding beheren

| Naam | Geboortedatum | Gegevens<br>werknemer<br>aanpassen | Afstandsverklaring | WIA melden en beheren | Historie | Status                                                                                                    | Verwijderen |
|------|---------------|------------------------------------|--------------------|-----------------------|----------|----------------------------------------------------------------------------------------------------|-------------|
|      | 21-07-1964    | $\bigcirc$                         | n.v.t.             |                       |          |                                                                                                    | 2           |
|      | 10-07-1953    |                                    | n.v.t.             |                       |          | <ul> <li>Image: A set of the set of the</li></ul> | 1           |
|      | 24-12-1956    |                                    | n.v.t.             |                       |          | <b>*</b>                                                                                                    | 2           |

• Voor het opvoeren van een 42ste weekmelding voor een specifieke werknemer, ga naar het tabblad "mijn werknemers".

| Allianz 🕕 |                               |                                |                                        |                                                                                | Welkom Allianz     | Contact   Beheer | Gebruikershandleiding   Uitlogge |
|-----------|-------------------------------|--------------------------------|----------------------------------------|--------------------------------------------------------------------------------|--------------------|------------------|----------------------------------|
|           |                               |                                |                                        |                                                                                |                    |                  |                                  |
|           | Home<br>                      | Mijn gegevens                  | Mijn werknen                           | ers Naverrekening 2024                                                         | Mijn verzekeringen | Uitkeringsspec.  |                                  |
|           | WIA                           | ziekmelding                    | beheren                                |                                                                                |                    |                  |                                  |
|           | Type m<br>Werkne<br>Datum     | nelding<br>emer<br>van melding | Wijzie<br>perce<br>: Voorn<br>: 24-02  | <b>jing in arbeidsongeschik<br/>ntage doorgeven</b><br>aam Achternaam<br>·2025 | theids             |                  |                                  |
|           | Datum<br><b>Volled</b><br>AO% | ingang wijzigin<br>lig herstel | ng 0 : □<br>0 : □<br>0 : 100<br>* = ve | rplichte invoer                                                                | *                  |                  |                                  |
|           |                               |                                | 🖉 Anr                                  | uleren 🕢 Opslaan                                                               |                    |                  |                                  |
|           | © 2025 Allia                  | nz > Disclaimer > Gedr         | agscode > Privacys                     | atement                                                                        |                    |                  |                                  |

• U vult bovenstaande gegevens in en klikt op opslaan.

#### 4.3 WIA Bereikt

• Met 102 weken ontvangt u een e-mail met het verzoek om gegevens aan te leveren in het Inkomenportaal.

| Naam | Gegevens<br>Geboortedatum werknemer Afstandsverklaring<br>aanpassen |            | WIA melden en beheren | Historie | Status     | Verwijderen |   |
|------|---------------------------------------------------------------------|------------|-----------------------|----------|------------|-------------|---|
|      | 21-07-1964                                                          | $\bigcirc$ | n.v.t.                |          | $\bigcirc$ |             | 2 |

- De status in het Inkomenportaal zal wijzigen dat er een e-mail is verstuurd.
- U klikt onder het tabje "wia melden en beheren" het witte pijltje aan in de regel van de desbetreffende werknemer.

| Allianz 🕕 |                         |                     | -                   | Welkom Allianz                                                                                                    | Contact   Beheer | Gebruikershandleiding   Uitlogg |
|-----------|-------------------------|---------------------|---------------------|----------------------------------------------------------------------------------------------------|------------------|---------------------------------|
|           |                         |                     |                     |                                                                                                    |                  |                                 |
|           | Home Mijn gegevens Mij  | n werknemers        | Naverrekening 2024  | Mijn verzekeringen                                                                                                    | Uitkeringsspec.  |                                 |
|           |                         |                     |                     |                                                                                                    |                  |                                 |
|           |                         |                     |                     |                                                                                                    |                  |                                 |
|           | Invoer gegevens ten     | hate van            | beoordeling WI      | A uitkering                                                                                                    |                  |                                 |
|           | intoer gegetens ten     |                     | becontacting the    | , and a set of the set of the set |                  |                                 |
|           | Type melding            | : <b>Ор</b>         | jave situatie WIA   |                                                                                                    |                  |                                 |
|           | Werknemer               | :                   |                     |                                                                                                    |                  |                                 |
|           | Datum van melding       | : 24-0              | 02-2025             |                                                                                                    |                  |                                 |
|           | Datum ingang wijziging  | 0:                  |                     | * 📻                                                                                                    |                  |                                 |
|           | Volledig herstel        | 0: 🗆                |                     |                                                                                                    |                  |                                 |
|           | AO% volgens WIA beschik | <b>cking 🕕</b> : 43 |                     | *                                                                                                    |                  |                                 |
|           | ,                       |                     |                     |                                                                                                    |                  |                                 |
|           |                         | * =                 | verplichte invoer   |                                                                                                    |                  |                                 |
|           |                         | 0                   | Annuleren 😡 Opslaan |                                                                                                    |                  |                                 |
|           |                         |                     |                     |                                                                                                    |                  |                                 |

• U vult bovenstaande gegevens in en klikt op opslaan

#### Invoer gegevens ten bate van beoordeling WIA uitkering

#### Let op!

Om het scherm correct en efficiënt in te vullen, vragen wij u om de volgende gegevens van de werknemer bij de hand te houden: • UWV beschikking; • Loongegevens zieke werknemer; • Loonstrook van de maand waarin de werknemer ziek werd.

Deze documenten zijn noodzakelijk om het proces af te kunnen ronden.

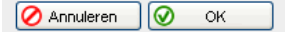

© 2025 Allianz > Disclaimer > Gedragscode > Privacystatem

• U klikt op OK.

| Invoer gegevens | ten | bate | van | beoordeling | WIA | uitkering |
|-----------------|-----|------|-----|-------------|-----|-----------|
|-----------------|-----|------|-----|-------------|-----|-----------|

| inteel gegetene ten b        | acc |                                     |            |
|------------------------------|-----|-------------------------------------|------------|
| Type melding                 | :   | Opgave situatie WIA                 |            |
| Werknemer                    | :   |                                     |            |
| Datum van melding            | :   | 24-02-2025                          |            |
| Informatie UWV beschikking   | ,   |                                     |            |
| Ingangsdatum WIA-uitkering   | :   |                                     | *          |
| Einddatum WIA-uitkering      | :   |                                     |            |
| Is er sprake van IVA?        | :   |                                     | <u>-</u> • |
| UWV uitkering                | 0:  |                                     | -          |
| Nieuw inkomen                | 0:  |                                     | ]          |
| Verhaalschade                | 0:  |                                     | ~          |
| Upload WIA beschikking (PDF) | :   | Bestand kiezen Geen bestand gekozen | ٦          |
|                              |     |                                     |            |
| Loongegevens                 |     |                                     |            |
| Bruto jaarloon               | 0:  |                                     |            |
| Upload loonstrook (PDF)      | 1   | Bestand kiezen Geen bestand gekozen |            |
| Persoonliike aeaevens        |     |                                     |            |
| BSN-nummer                   |     |                                     | - ۲        |
| Straat                       |     |                                     | Ę,         |
| Huisnummer                   |     |                                     | Ę.         |
| Huisnummer toevoeging        |     |                                     | f          |
| Postcode                     |     |                                     | ۲,         |
| Plaats                       |     |                                     | Ę.         |
| Land                         |     | Nederland                           | 5          |
| Emailadres werknemer         | 1   |                                     | ۲.         |
| IBAN werknemer               | 1   |                                     | ۲.         |
| Telefoonnummer               |     |                                     | 뤽          |
|                              |     | 1                                   | _          |
|                              |     | * = verplichte invoer               |            |
|                              |     | 🖉 Annuleren 🛛 🕢 Opslaan             |            |

• U vult bovenstaande gegevens in en klikt op opslaan.

#### 4.4 Status WIA

| +         | Werknemer is ziekgemeld, er is een 42 <sup>e</sup> week melding gedaan;           |
|-----------|-----------------------------------------------------------------------------------|
|           | Werknemer is hersteld / werknemer is niet ziek;                                   |
| $\square$ | 102 weken zijn bereikt er is een mail naar u gestuurd, om gegevens aan te vullen; |
| ď         | De claim wordt beoordeeld door Allianz;                                           |
| ×         | Claim is afgewezen / er is geen dekking;                                          |
|           | Beoordeling is afgerond, de claim is toegewezen (er is een uitkering).            |

# 5 Naverrekening

Ga naar het tabblad "Naverrekening", daar staat een Handleiding Digitaal Naverrekenen.

# 6 Uw verzekeringen beheren

• Ga naar het tabblad "Mijn verzekeringen"

U komt in het scherm met een overzicht van uw collectieve inkomensverzekeringen.

| nz 🕕      |                                                                                                    |                                                                                                    |                    |                    |                                |
|-----------|----------------------------------------------------------------------------------------------------|----------------------------------------------------------------------------------------------------|--------------------|--------------------|--------------------------------|
|           |                                                                                                    |                                                                                                    |                    |                    |                                |
|           | Home Mijn gegevens                                                                                                    | Mijn werknemers                                                                                                    | Naverrekening 2017 | Mijn verzekeringen | Gebruikershandleiding 🕕        |
|           |                                                                                                    |                                                                                                    |                    |                    |                                |
|           |                                                                                                    |                                                                                                    |                    |                    |                                |
|           | Mijn verzekeringe                                                                                                    | n                                                                                                    |                    |                    |                                |
|           | Polisnummer                                                                                                    |                                                                                                    | Product            |                    | Ingangsdatum                   |
|           | WG80010                                                                                                    | Verzuimverzekering C                                                                                                    | onventioneel       |                    | 04-06-2018                     |
|           | WG80040                                                                                                    | WGA-Aanvulling Plus                                                                                                    |                    |                    | 04-06-2018                     |
|           | WG80030                                                                                                    | WIA-Excedent                                                                                                    |                    |                    | 04-06-2018                     |
|           |                                                                                                    |                                                                                                    |                    |                    |                                |
|           | © 2018 Allianz > Disclaimer > Gedrag                                                                                                    | scode > Privacystateme                                                                                                    | nt                 |                    |                                |
| oor do go | wonsto vorzakarina am da                                                                                                    | dotails to bokiik                                                                                                    | on                 |                    |                                |
| eer ue ge | wenste verzekennig om de                                                                                                    | details te bekijk                                                                                                    | en                 |                    |                                |
|           |                                                                                                    |                                                                                                    |                    | W                  | /elkom   Contact   Beheer      |
|           |                                                                                                    |                                                                                                    |                    |                    |                                |
| z 🕕       |                                                                                                    |                                                                                                    |                    |                    |                                |
| z 🕕       |                                                                                                    |                                                                                                    |                    |                    |                                |
| z (  )    |                                                                                                    |                                                                                                    |                    |                    |                                |
| z (  )    |                                                                                                    |                                                                                                    |                    |                    |                                |
| z (  )    | Home Miin gegevens N                                                                                                    | 1iin werknemers                                                                                                    | Naverrekening 2017 | Miin verzekeringen | Gebruikershandleiding 🗊        |
| z (1)     | Home Mijn gegevens N                                                                                                    | 1ijn werknemers                                                                                                    | Naverrekening 2017 | Mijn verzekeringen | Gebruikershandleiding 🗊        |
| z (1)     | Home Mijn gegevens N                                                                                                    | 1ijn werknemers                                                                                                    | Naverrekening 2017 | Mijn verzekeringen | Gebruikershandleiding 🗊        |
| z (1)     | Home Mijn gegevens N                                                                                                    | 1ijn werknemers                                                                                                    | Naverrekening 2017 | Mijn verzekeringen | Gebruikershandleiding 🗊        |
| z (11)    | Home Mijn gegevens M                                                                                                    | 1ijn werknemers                                                                                                    | Naverrekening 2017 | Mijn verzekeringen | Gebruikershandleiding 🗊        |
| z (]])    | Home Mijn gegevens r                                                                                                    | 1ijn werknemers                                                                                                    | Naverrekening 2017 | Mijn verzekeringen | Gebruikershandleiding 🗊        |
| z (]])    | Home Mijn gegevens Mijn verzekeringen                                                                                                    | 1ijn werknemers                                                                                                    | Naverrekening 2017 | Mijn verzekeringen | Gebruikershandleiding 🗊        |
| z (]])    | Home Mijn gegevens M<br>Mijn verzekeringen<br>Hieronder kunt u uw gegeve                                                                                                    | 1ijn werknemers<br>1<br>ens inzien / aanpa                                                                                                    | Naverrekening 2017 | Mijn verzekeringen | Gebruikershandleiding 🗊        |
| z (11)    | Home Mijn gegevens M<br>Mijn verzekeringen<br>Hieronder kunt u uw gegev<br>Polisnummer                                                                                                    | Mijn werknemers<br>n<br>ens inzien / aanpa<br>WG80010                                                                                                    | Naverrekening 2017 | Mijn verzekeringen | Gebruikershandleiding 🗊        |
| z (11)    | Home Mijn gegevens Mijn verzekeringen<br>Hieronder kunt u uw gegev<br>Polisnummer<br>Dekkingspercentage 1e jaa                                                                                                    | Mijn werknemers<br>ens inzien / aanpa<br>WG80010<br>r 100%                                                                                                    | Naverrekening 2017 | Mijn verzekeringen | Gebruikershandleiding ()       |
| z (11)    | Home Mijn gegevens Mijn verzekeringen<br>Mijn verzekeringen<br>Hieronder kunt u uw gegev<br>Polisnummer<br>Dekkingspercentage 1e jaa<br>Dekkingspercentage 2e jaa                                                                                           | Mijn werknemers<br>ens inzien / aanpa<br>WG80010<br>rr 100%<br>rr 70%                                                                                                    | Naverrekening 2017 | Mijn verzekeringen | Gebruikershandleiding 🗊        |
| z (11)    | Home Mijn gegevens Mijn verzekeringen<br>Mijn verzekeringen<br>Hieronder kunt u uw gegev<br>Polisnummer<br>Dekkingspercentage 1e jaa<br>Dekkingspercentage 2e jaa<br>Eigen risico periode                                                                   | Mijn werknemers<br>ens inzien / aanpa<br>WG80010<br>rr 100%<br>rr 70%<br>10 Werkdagen                                                                                                    | Naverrekening 2017 | Mijn verzekeringen | Gebruikershandleiding 🗊        |
| z (11)    | Home Mijn gegevens Mijn verzekeringen<br>Mijn verzekeringen<br>Hieronder kunt u uw gegev<br>Polisnummer<br>Dekkingspercentage 1e jaa<br>Dekkingspercentage 2e jaa<br>Eigen risico periode<br>Verzekerd konbenrin                                            | Mijn werknemers<br>ens inzien / aanpa<br>wG80010<br>r 100%<br>r 70%<br>10 Werkdagen                                                                                                    | Naverrekening 2017 | Mijn verzekeringen | Gebruikershandleiding 🗊        |
| z (11)    | Home Mijn gegevens Mijn verzekeringen<br>Mijn verzekeringen<br>Hieronder kunt u uw gegev<br>Polisnummer<br>Dekkingspercentage 1e jaa<br>Dekkingspercentage 2e jaa<br>Eigen risico periode<br>Verzekerd loonbegrip                                           | Mijn werknemers<br>ens inzien / aanpa<br>WG80010<br>ir 100%<br>ir 70%<br>10 Werkdagen                                                                                                    | Naverrekening 2017 | Mijn verzekeringen | Gebruikershandleiding          |
| z (11)    | Home Mijn gegevens Mijn verzekeringen<br>Mijn verzekeringen<br>Hieronder kunt u uw gegev<br>Polisnummer<br>Dekkingspercentage 1e jaa<br>Dekkingspercentage 2e jaa<br>Eigen risico periode<br>Verzekerd loonbegrip                                           | Mijn werknemers<br>ens inzien / aanpa<br>wG80010<br>ir 100%<br>ir 70%<br>10 Werkdagen                                                                                                    | Naverrekening 2017 | Mijn verzekeringen | Gebruikershandleiding <b>3</b> |
| z (11)    | Home Mijn gegevens Mijn verzekeringen<br>Mijn verzekeringen<br>Hieronder kunt u uw gegev<br>Polisnummer<br>Dekkingspercentage 1e jaa<br>Dekkingspercentage 2e jaa<br>Eigen risico periode<br>Verzekerd loonbegrip<br>Arbodienst                             | <pre>4ijn werknemers 4ijn werknemers ens inzien / aanpa wG80010 r 100% r 70% 10 Werkdagen ArboNed</pre>                                                                                                    | Naverrekening 2017 | Mijn verzekeringen | Gebruikershandleiding <b>3</b> |
| z (11)    | Home Mijn gegevens Mijn verzekeringen<br>Mijn verzekeringen<br>Hieronder kunt u uw gegev<br>Polisnummer<br>Dekkingspercentage 1e jaa<br>Dekkingspercentage 2e jaa<br>Eigen risico periode<br>Verzekerd loonbegrip<br>Arbodienst<br>Contractnummer arbodiens | Mijn werknemers<br>ens inzien / aanpa<br>WG80010<br>ir 100%<br>ir 70%<br>10 Werkdagen<br>in ArboNed<br>i1                                                                                                    | Naverrekening 2017 | Nijn verzekeringen | Gebruikershandleiding          |
| z (11)    | Home Mijn gegevens Mijn verzekeringen<br>Mijn verzekeringen<br>Hieronder kunt u uw gegev<br>Polisnummer<br>Dekkingspercentage 1e jaa<br>Dekkingspercentage 2e jaa<br>Eigen risico periode<br>Verzekerd loonbegrip<br>Arbodienst<br>Contractnummer arbodiens | 4ijn werknemers         ens inzien / aanpa         WG80010         ir         100%         ir         70%         10 Werkdagen                                                                                               | Naverrekening 2017 | Mijn verzekeringen | Gebruikershandleiding          |
| z (11)    | Home Mijn gegevens Mijn verzekeringen<br>Mijn verzekeringen<br>Hieronder kunt u uw gegev<br>Polisnummer<br>Dekkingspercentage 1e jaa<br>Dekkingspercentage 2e jaa<br>Eigen risico periode<br>Verzekerd loonbegrip<br>Arbodienst<br>Contractnummer arbodiens | 4ijn werknemers         ens inzien / aanpa         WG80010         rr         100%         ir         20%         10 Werkdagen                                                                                               | Naverrekening 2017 | Mijn verzekeringen | Gebruikershandleiding          |
| z (11)    | Home Mijn gegevens Mijn verzekeringen<br>Mijn verzekeringen<br>Hieronder kunt u uw gegev<br>Polisnummer<br>Dekkingspercentage 1e jaa<br>Dekkingspercentage 2e jaa<br>Eigen risico periode<br>Verzekerd loonbegrip<br>Arbodienst<br>Contractnummer arbodiens | 4ijn werknemers         I         ens inzien / aanpa         WG80010         Ir         100%         Ir         70%         10 Werkdagen         Intervention         ArboNed         it         11         * = verplichte i | Naverrekening 2017 | Mijn verzekeringen | Gebruikershandleiding 1        |
| z (11)    | Home Mijn gegevens Mijn verzekeringen<br>Mijn verzekeringen<br>Hieronder kunt u uw gegev<br>Polisnummer<br>Dekkingspercentage 1e jaa<br>Dekkingspercentage 2e jaa<br>Eigen risico periode<br>Verzekerd loonbegrip<br>Arbodienst<br>Contractnummer arbodiens | <pre>4ijn werknemers 4ijn werknemers ens inzien / aanpa ens inzien / aanpa ir 100% ir 70% 10 Werkdagen ix 11</pre>                                                                                                    | Naverrekening 2017 | Nijn verzekeringen | Gebruikershandleiding          |

© 2018 Allianz > Disclaimer > Gedragscode > Privacystatement

• Wijzig, indien nodig, de gegevens van de arbodienst en bewaar uw wijzigingen door de knop "Opslaan" te selecteren. Dit is alleen van toepassing als u een Verzuimverzekering heeft. Wilt u uw wijzigingen niet bewaren selecteer dan de knop 'Annuleren".

Wilt u overige gegevens wijzigen dan dient u contact met ons op te nemen.

# 7 Actuele gebruikershandleiding

Ga naar het tabblad "Gebruikershandleiding"
 U opent nu de actuele versie van de gebruikershandleiding. Deze kunt u indien gewenst opslaan of uitprinten.

### 8 Beheer

Via de knop "Beheer" heeft u de mogelijkheid één of meerdere personen (max. 4) aan te maken als gedelegeerde. Per gedelegeerde kunt u rechten toewijzen voor het beheer van werknemersgegevens en/of ziek en beter melden.

|           |      |               |                 | Welkon             | n Assurantiekantoor Demo | Contact   Beh | eer   Gebruikershandleiding   Uitloggen |
|-----------|------|---------------|-----------------|--------------------|--------------------------|---------------|-----------------------------------------|
| Allianz 🕕 |      |               |                 |                    |                          |               |                                         |
|           |      |               |                 |                    |                          |               |                                         |
|           |      |               |                 |                    |                          |               |                                         |
|           | Homo | Miin gagovong | Miin worknomore | Navarakaning 2022  | Nija vorzekoriagoa       | Uitkoringsong | -                                       |
|           | nome | mijn gegevens | Mijn werknemers | Naverrekening 2022 | mijn verzekeringen       | Ultkeringsspe | <b>с</b> .                              |
|           |      |               |                 |                    |                          |               |                                         |
|           |      |               |                 |                    |                          |               |                                         |
|           |      |               |                 |                    |                          |               |                                         |

#### 8.1 Toevoegen gedelegeerde

• Via de kop "Toevoegen" kunt u een gedelegeerde toevoegen/aanmaken

|           |              |                        |                           | Welkor               | n Assurantiekantoor Demo | Contact   Behe  | er   Gebruiker | shandleiding | Uitlogge |
|-----------|--------------|------------------------|---------------------------|----------------------|--------------------------|-----------------|----------------|--------------|----------|
| Allianz 🕕 |              |                        |                           |                      |                          |                 |                |              |          |
|           |              |                        |                           |                      |                          |                 |                |              |          |
|           |              |                        |                           |                      |                          |                 |                |              |          |
|           | Home         | Mijn gegevens          | Mijn werknemers           | Naverrekening 2022   | Mijn verzekeringen       | Uitkeringsspec. |                |              | j        |
|           |              |                        |                           |                      |                          |                 |                |              |          |
|           |              |                        |                           |                      |                          |                 |                |              |          |
|           |              |                        | 1                         |                      |                          |                 |                |              |          |
|           | Mijn         | gedelegeerd            | ien                       |                      |                          |                 |                |              |          |
|           |              |                        |                           |                      |                          |                 |                |              |          |
|           | Klik hie     | r om een gedeleg       | geerde toe te voege       | n. (maximaal 4)      |                          |                 |                |              |          |
|           | 📀 Toevo      | egen                   |                           |                      |                          |                 |                |              |          |
|           | Naan         | n Email                | Loginnaam                 | Actief van           | Actief tot Aa            | inpassen        | Mailen         | Verwijdere   | n        |
|           |              |                        |                           | U heeft nog geen geo | delegeerde toegevoeg     | d.              |                |              |          |
|           |              |                        |                           |                      |                          |                 |                |              |          |
|           | © 2023 Allia | nz > Disclaimer > Gedr | ranscode > Privacystateme | nt                   |                          |                 |                |              |          |
|           | g avad Allia |                        | agained                   |                      |                          |                 |                |              |          |

• Vul hier de naam en email van de gedelegeerde in

| -         |        |                 |                        | Welkon             | n Assurantiekantoor Demo | Contact   Beheer | Gebruikershandleiding   Uitlogg |
|-----------|--------|-----------------|------------------------|--------------------|--------------------------|------------------|---------------------------------|
| Allianz 🕕 |        |                 |                        |                    |                          |                  |                                 |
|           |        |                 |                        |                    |                          |                  |                                 |
|           |        |                 |                        |                    |                          |                  |                                 |
|           | Home   | Mijn gegevens   | Mijn werknemers        | Naverrekening 2022 | Mijn verzekeringen       | Uitkeringsspec.  |                                 |
|           |        |                 |                        |                    |                          |                  |                                 |
|           |        |                 |                        |                    |                          |                  |                                 |
|           |        |                 |                        |                    |                          |                  |                                 |
|           | Gede   | legeerde to     | evoegen                |                    |                          |                  |                                 |
|           | Naam   |                 | Gadalagaarda yoorbaald | #1 *               |                          |                  |                                 |
|           | Empil  |                 | voorbeeld@allianz.nl   | *1                 |                          |                  |                                 |
|           | Cillan | • •             | voorbeeld@amanz.m      |                    |                          |                  |                                 |
|           | Actief | datum van :     | 14-06-2023             |                    |                          |                  |                                 |
|           | Actief | datum tot :     |                        |                    |                          |                  |                                 |
|           |        |                 |                        |                    |                          |                  |                                 |
|           | Moge   | lijkheden gedel | egeerde                |                    |                          |                  |                                 |
|           | Medev  | verker Beheer : |                        |                    |                          |                  |                                 |
|           |        | *               |                        |                    |                          |                  |                                 |
|           |        | -               | = verplichte invoer    |                    |                          |                  |                                 |
|           |        |                 |                        | nelaan             |                          |                  |                                 |
|           |        |                 |                        |                    |                          |                  |                                 |
|           |        |                 |                        |                    |                          |                  |                                 |
|           |        |                 |                        |                    |                          |                  |                                 |

• "Actief datum van"

Deze datum wordt automatisch gevuld en is de datum van de dag dat de gedelegeerde wordt aangemaakt

• "Actief datum tot"

U heeft de mogelijkheid om direct een einddatum voor de gedelegeerde aan te maken (is overigens niet verplicht). Op de datum die in dit veld is gevuld vervalt automatisch het recht van de gedelegeerde voor het inloggen in het Inkomenportaal.

• "Mogelijkheden gedelegeerde"

Hierbij moet minimaal één van de mogelijkheden worden aangevinkt.

- "Medewerker Beheer": deze optie geeft de gedelegeerde het recht om werknemers in te kunnen voeren en/of aan te passen. Hierbij heeft de gedelegeerde géén mogelijkheid om een werknemer ziek en/of beter te melden.
- "Verzuim Beheer": deze optie geeft de gedelegeerde alleen het recht om een werknemer ziek en/of beter te melden.

"Verzuim Beheer" is alleen mogelijk als u een Verzuimverzekering heeft.

• Klik op de knop 'Opslaan' om uw gegevens te bewaren.

#### 8.2 Inloggen als gedelegeerde

- In het overzicht met gedelegeerde staat nu de nieuwe gedelegeerde met zijn/haar gegevens.
- De loginnaam is aangemaakt. Vervolgens kunt u via de knop "mailen" een mail versturen naar de gedelegeerde. Deze ontvangt de mail met daarin een link om een wachtwoord aan te maken.
- Na het aanmaken van een nieuwe wachtwoord kan de gedelegeerde inloggen met het door u te verstrekken loginnaam.

|           |               |                        |                           |              | Welkom Ass  | urantiekantoor Demo | Contact    | Beheer   Geb | oruikershandleidi | ng   Uitlogger |
|-----------|---------------|------------------------|---------------------------|--------------|-------------|---------------------|------------|--------------|-------------------|----------------|
| Allianz 🕕 |               |                        |                           |              |             |                     |            |              |                   |                |
|           |               |                        |                           |              |             |                     |            |              |                   |                |
|           | Home          | Mijn gegevens          | Mijn werknemers           | Naverrekeni  | ing 2022 Mi | ijn verzekeringen   | Uitkering  | sspec.       |                   |                |
|           |               |                        |                           |              |             |                     |            |              |                   |                |
|           |               |                        |                           |              |             |                     |            |              |                   |                |
|           |               |                        |                           |              |             |                     |            |              |                   |                |
|           | Mijn          | gedelegeerd            | en                        |              |             |                     |            |              |                   |                |
|           |               |                        |                           |              |             |                     |            |              |                   |                |
|           | Klik hie      | r om een gedeleg       | eerde toe te voeger       | n. (maximaal | 4)          |                     |            |              |                   |                |
|           | Toevo         | egen                   |                           |              | $\frown$    |                     |            |              | $\frown$          |                |
|           |               | Naam                   | En                        | nail         | Loginnaam   | Actief van          | Actief tot | Aanpassen    | Mailen V          | erwijderen     |
|           | Gedelege      | eerde voorbeeld #1     | voorbeeld@all             | ianz.nl      | 12345678.2  | 14-06-2023          |            | O            |                   | 1              |
|           |               |                        |                           |              |             |                     |            |              |                   |                |
|           | © 2023 Alliar | nz > Disclaimer > Gedr | agscode > Privacystatemen | t            |             |                     |            |              |                   |                |

### Allianz Inkomensverzekeringen

is een onderdeel van Allianz Benelux N.V.

Coolsingel 120 Postbus 761, 3000 AT Rotterdam Tel. 088 - 577 19 69

AFM nummer 12042158 Inschrijfnummer KvK 59395435

www.allianz.nl